# 15 Entrada de teclado

El capítulo Entrada de teclado explica la información estándar acerca de las entradas de teclado de GP-Pro EX y proporciona instrucciones básicas para configurar los teclados. Primero lea "15.1 Menú de configuración" (página 15-2), luego consulte la página correspondiente.

| Menú de configuración                                    | 15-2                                                                                                    |
|----------------------------------------------------------|----------------------------------------------------------------------------------------------------|
| Visualización del teclado emergente                      | 15-4                                                                                                    |
| Siempre mostrar el teclado en la pantalla                | 15-8                                                                                                    |
| Personalizar de la distribución del teclado              | 15-12                                                                                                    |
| Personalizar el teclado del sistema del display de datos | 15-25                                                                                                    |
| Guía de configuración                                    | 15-36                                                                                                    |
| Restricciones                                            | 15-54                                                                                                    |
|                                                          | Menú de configuración<br>Visualización del teclado emergente<br>Siempre mostrar el teclado en la pantalla<br>Personalizar de la distribución del teclado<br>Personalizar el teclado del sistema del display de datos<br>Guía de configuración<br>Restricciones |

# 15.1 Menú de configuración

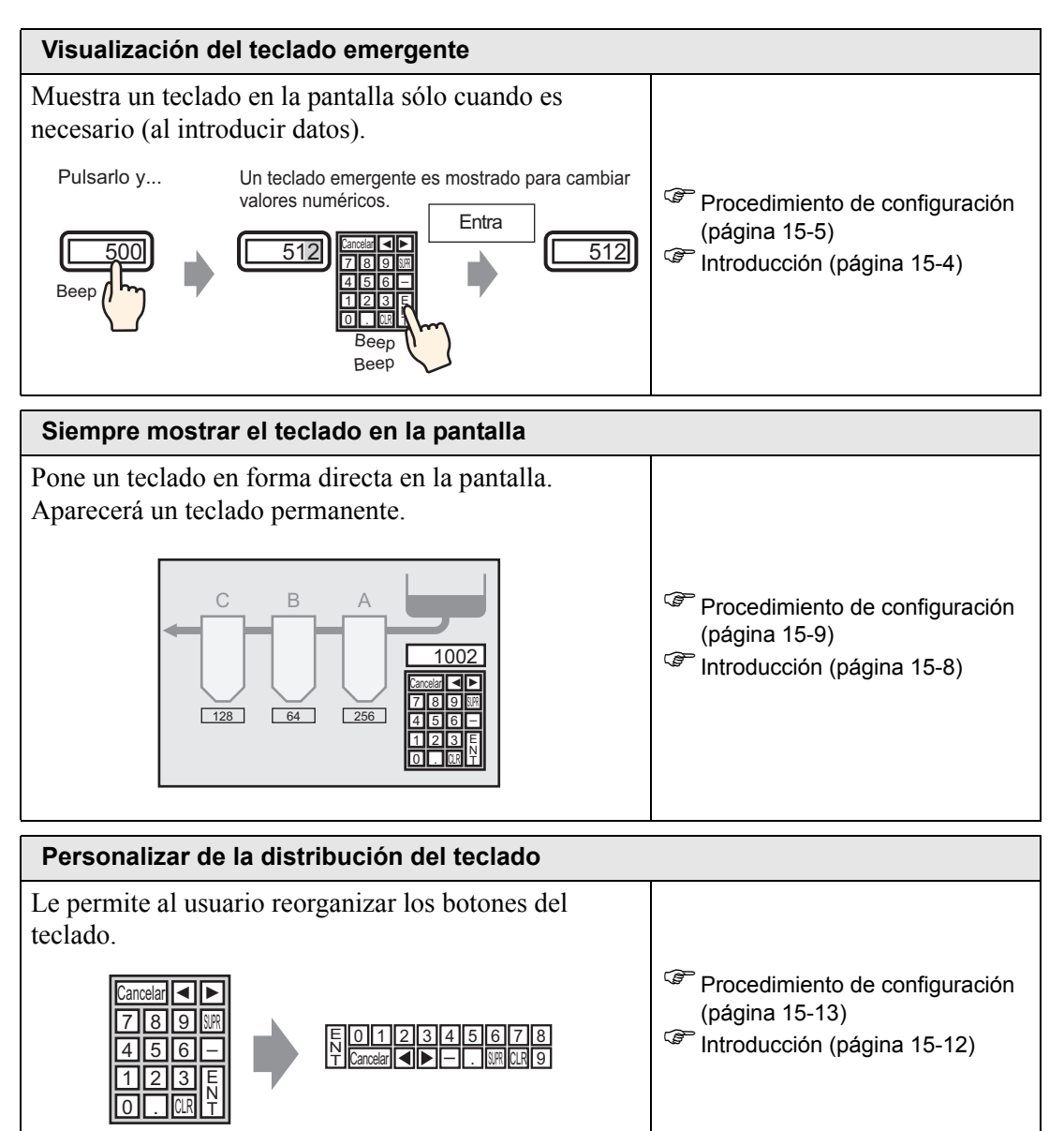

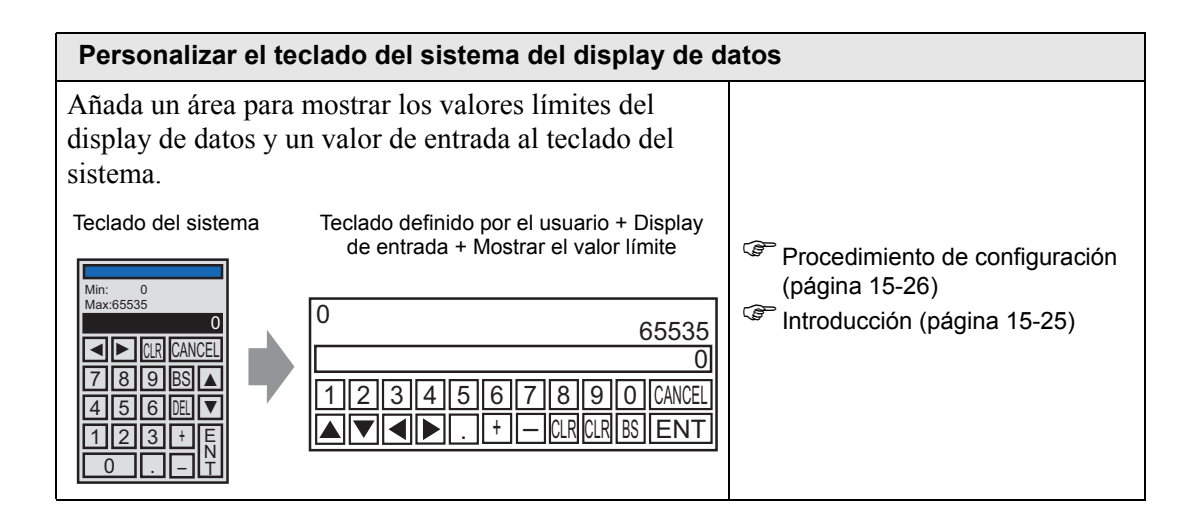

# 15.2 Visualización del teclado emergente

## 15.2.1 Introducción

Muestra un teclado en la pantalla sólo cuando es necesario (al introducir datos).

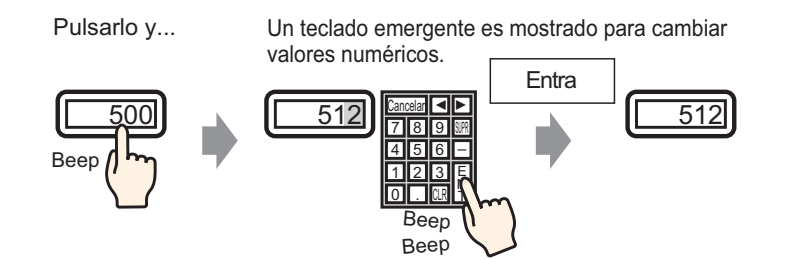

#### 15.2.2 Procedimiento de configuración

# Por más detalles, véase la Guía de configuración. "14.11 Guía de configuración del display de datos" (página 14-43) Para obtener información detallada acerca del método para ubicar los objetos y configurar la dirección, forma, color y la etiqueta, véase el "Procedimiento para editar el objeto". "8.6.1 Editar objetos" (página 8-51)

Muestra un teclado en la pantalla sólo cuando es necesario (al introducir datos).

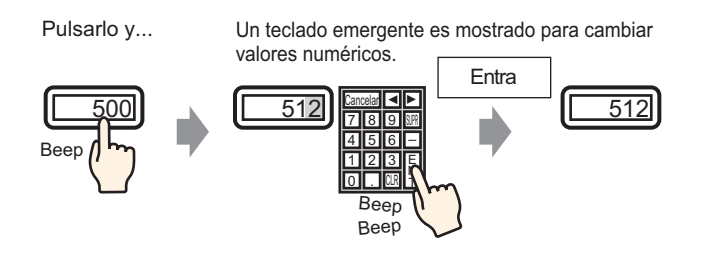

- En el menú [Objetos (P)], elija [Display de datos (D)] y haga clic en [Visualizador numérico (N)], o bien haga clic en el icono 123 y póngalo en la pantalla.
- 2 Haga doble clic en el elemento colocado. Aparece el cuadro de diálogo Display de datos.

| 💰 Display de datos |                                                                                                    |
|--------------------|----------------------------------------------------------------------------------------------------|
| ID del Objeto      | Básico   Visualizar   Ajustes de color de la alarma   Proceso de funcionamiento  <br>Visualización de datos                        |
| Comentario         |                                                                                                    |
|                    | Visualizador Visualizador Visualizador Visualizador de Texto de Fecha/Hora datos estadísticos Mostrar el valor límite Visualizació |
| ABC                | Dirección de palabra de supervisión   Extendido  [#MEMLINK]0000  Employmente Formitir entrada                                      |
| Seleccionar forma  | Especifique el rango de entrada/visualización                                                                                      |
| 🗖 Sin forma        | Tipo de datos 16 Bit Dec 💽 🗆 Signo +/- 🗖 Contorno OFF                                                                              |
|                    |                                                                                                    |
|                    |                                                                                                    |
|                    |                                                                                                    |
|                    |                                                                                                    |
|                    |                                                                                                    |
|                    |                                                                                                    |
|                    |                                                                                                    |
|                    |                                                                                                    |
| Ayuda (H)          | Aceptar (0) Cancelar                                                                                                    |

- **3** Haga clic en [Seleccionar forma] y seleccione la forma apropiada.
- 4 En [Dirección de palabra monitoreada], defina la dirección (por ejemplo, D100) que almacenará el valor introducido.

Haga clic en el icono para mostrar un teclado para introducir direcciones.

Seleccione el dispositivo "D", introduzca "100" como la dirección y presione la tecla Ent.

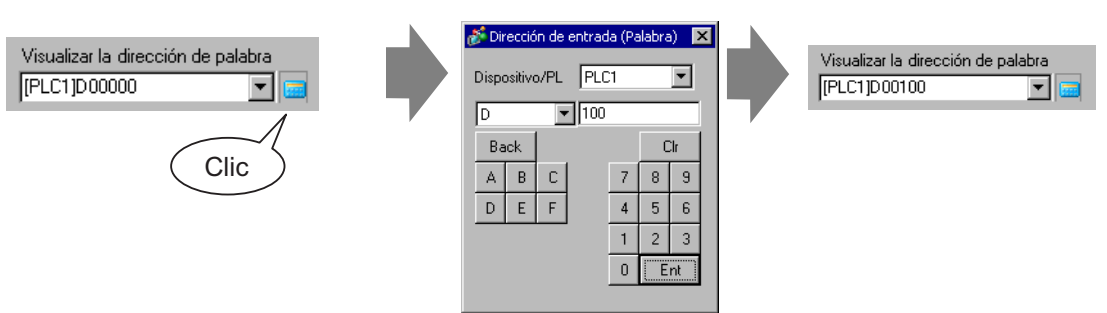

5 En la lista desplegable [Tipo de datos], defina el tipo de datos a mostrar (por ejemplo,"16 Bits Dec").

| Visualizar la dirección<br>[[PLC1]D00100 | de palabra<br>💌 🗔 📃 Permitir entra                                                                                                    | <u>&gt;&gt;Detalle</u><br>da |
|------------------------------------------|----------------------------------------------------------------------------------------------------|------------------------------|
| Especifique el inte                      | ervalo entrada/visualizar                                                                                                    |                              |
| Tipo de datos                            | 16 Bit Dec     ▼       16 Bit Dec     ▲       16 Bit Hex     ▲       16 Bit Hex     ▲       16 Bit Bit Dec     ▲       16 Bit Bin     ₃2 Bit Dec       32 Bit Hex     ▼ | 🗖 Contorno OFF               |

6 Seleccione la casilla [Permitir entrada]. Una vez que selecciona la casilla [Permitir entrada], aparece la pestaña [Entrada de datos] y puede introducir datos numéricos.

| <i></i> Display de datos                 | X                                                                                                    |
|------------------------------------------|----------------------------------------------------------------------------------------------------|
| ID del Objeto<br>DD_0002 💼<br>Comentario | Básico       Visualizar       Ajustes de color de la alarma       Proceso de funcionamiento       Permitir entrada         Visualización de datos       Visualizador       Visualizador       Visualizador       Visualizador       Visualizador de datos         Visualizador       Visualizador       Visualizador       Visualizador de datos       Visualizador de datos       Mostrar el visualizació         Visualizador       Visualizador       Visualizador de fe Fecha/Hora       Visualizador de datos estadísticos       Mostrar el visualizació         Dirección de palabra de supervisión       Visualizador       Visualizador       Visualizador         [#MELINK]0000       Image: mage: m |
| Seleccionar forma                        | Especifique el rango de entrada/visualización<br>Tipo de datos 16 Bit Dec 💌 E Signo +/- E Contorno OFF                                                                                                    |

7 Haga clic en la pestaña [Entrada de datos] y aparecerá lo siguiente. Seleccione la casilla [Habilitar teclado emergente].

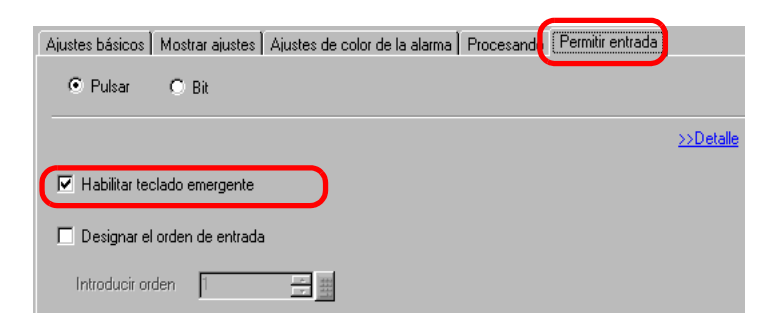

8 Según sea necesario, especifique el color y el texto del display de datos en las pestañas [Alarma/Color] y [Visualizador] y haga clic en [Aceptar].

# 15.3 Siempre mostrar el teclado en la pantalla

#### 15.3.1 Introducción

Pone un teclado en forma directa en la pantalla. Aparecerá un teclado permanente.

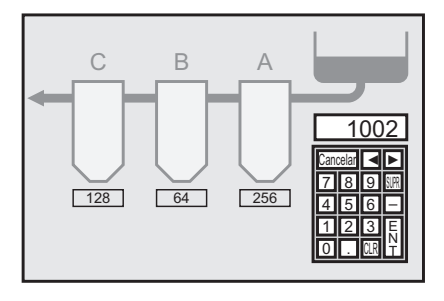

#### 15.3.2 Procedimiento de configuración

```
NOTA
```

Por más detalles, véase la Guía de configuración.
 ☞ "15.6.1 Guía de configuración del teclado ■ Teclado del usuario" (página 15-39)

Pone un teclado en forma directa en la pantalla. Aparecerá un teclado permanente.

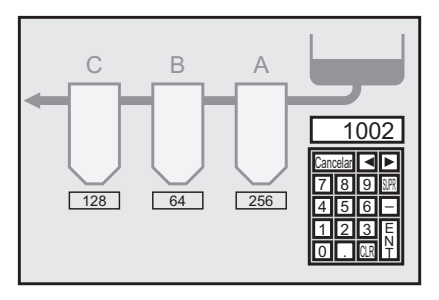

1 Abra una pantalla de dibujo donde desea poner un teclado.

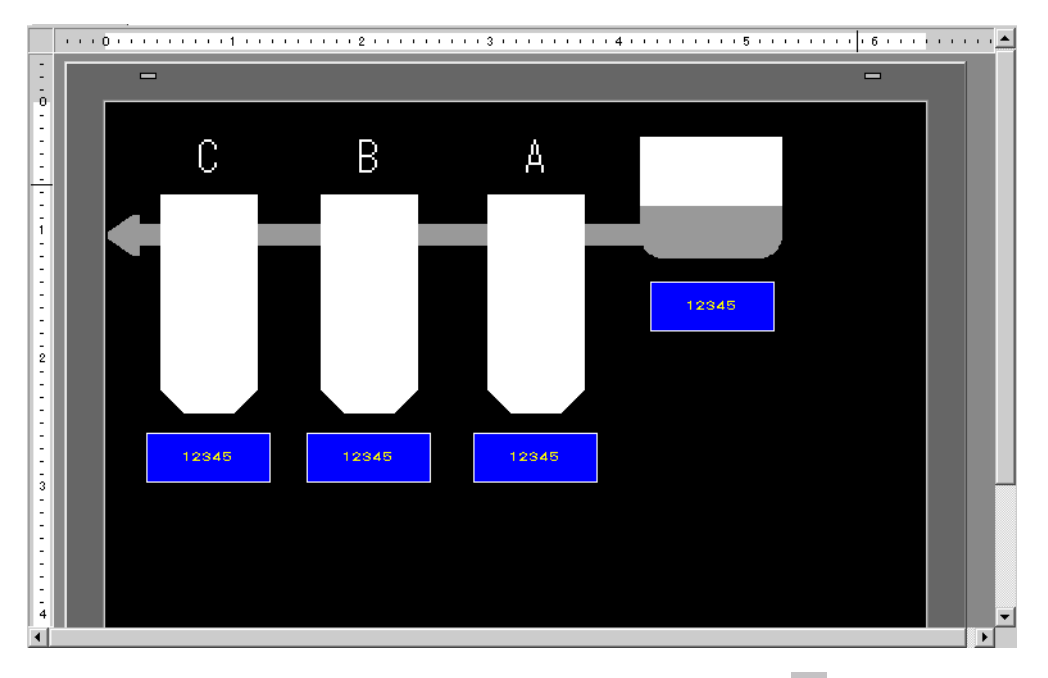

2 En el menú [Objetos (P)], seleccione [Teclado (B)] o haga clic en 🗰 para visualizar el [Paquete].

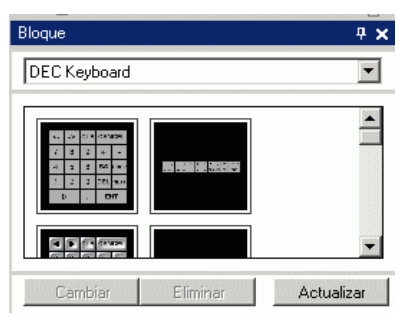

3 Seleccione un teclado para usar y póngalo en la pantalla de dibujo. (Por ejemplo, teclado DEC)

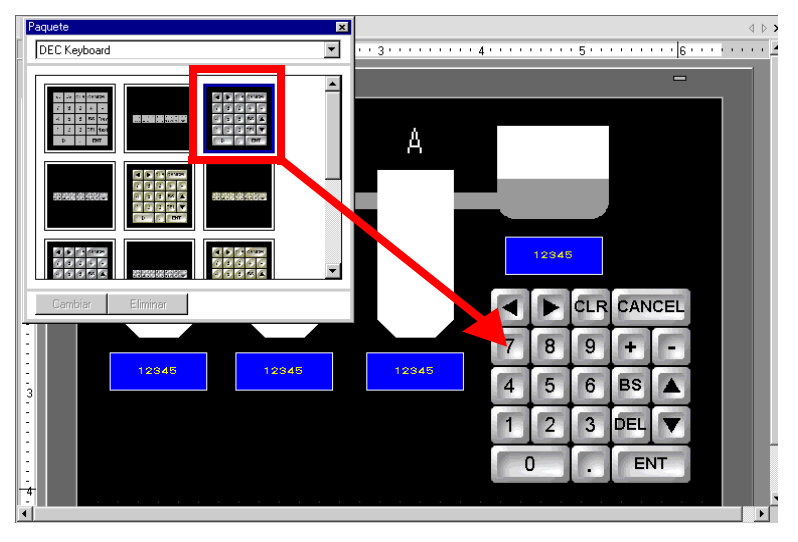

Los pasos para visualizar un teclado permanente en la pantalla se han finalizado.

- 4 A continuación, configure un objeto de Display de datos que se usará para mostrar los datos introducidos con el teclado. Haga doble clic en el Display de datos para abrir el cuadro de diálogo [Configuración].
- 5 Seleccione la casilla [Permitir entrada]. La pestaña [Entrada de datos] está disponible.

| ) del Objeto             | Básico Visualizar Ajustes de color de la alarma Proceso de funcionamiento Permitir entrada                                                                                                    |
|--------------------------|----------------------------------------------------------------------------------------------------|
| D_0002 📑                 | Visualización de datos                                                                                                    |
| omentario                |                                                                                                    |
|                          | Visualizador Visualizador Visualizador Visualizador de Mostrar el Visualizació<br>Numérico de Texto de Fecha/Hora datos estadísticos valor límite Visualizació                                                                                                    |
|                          | the second second s |
| ABC                      | Dirección de palabra de supervisión >>Extendido                                                                                                    |
| ABC                      | Dirección de palabra de supervisión <u>&gt;&gt;Extendido</u><br>[#MEMLINK] <b>//000 T</b>                                                                                                    |
| ABC                      | Dirección de palabra de supervisión                                                                                                    |
| ABC<br>Seleccionar forma | Dirección de palabra de supervisión <u>&gt;&gt;Extendido</u><br>[#MEMLINK]/000 ▼                                                                                                    |

6 Haga clic en la pestaña [Entrada de datos] y desactive la casilla [Habilitar teclado emergente].

Ahora el display de datos está configurado para mostrar los datos introducidos usando el teclado en pantalla.

| Básico Visualizar Aiustes de color de la alarma Operación Permitir entrada |             |
|----------------------------------------------------------------------------|-------------|
| © Táctil C Bit                                                             |             |
|                                                                            | >>Extendido |
| ☐ Habilitar teclado emergente                                              |             |
| ☐ Designar el orden de entrada                                             |             |
| Introducir orden                                                           |             |

# 15.4 Personalizar de la distribución del teclado

#### 15.4.1 Introducción

Puede reordenar los teclados existentes para crear su propio teclado. Puede poner el teclado nuevo en la pantalla o visualizarlo como un teclado emergente.

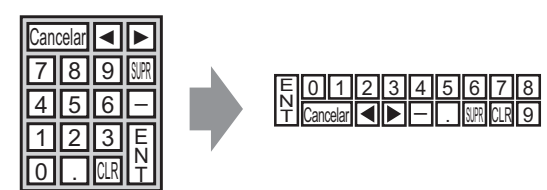

#### 15.4.2 Procedimiento de configuración

#### ■ Visualizar el teclado personalizado en pantalla en forma permanente

• Por más detalles, véase la Guía de configuración. <sup>©</sup> "15.6.1 Guía de configuración del teclado ■ Teclado del usuario" (página 15-39)

Muestre el teclado personalizado en forma permanente en la pantalla.

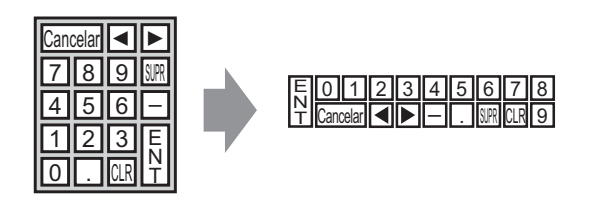

1 En el menú [Objetos (B)], seleccione [Teclado (B)] o haga clic en 🗰 para visualizar el siguiente [Paquete].

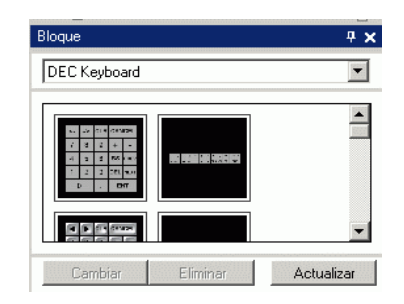

2 Seleccione un teclado a personalizar y póngalo en la pantalla de dibujo. (Por ejemplo, teclado DEC)

|                            | eard                 |  |
|----------------------------|----------------------|--|
|                            |                      |  |
|                            |                      |  |
|                            |                      |  |
| Cambiar Eliminar 7 8 9 + - | r Eliminar 7 8 9 + - |  |
| 4 5 6 BS 🔺 C               | 4 5 6 BS 🔺 -         |  |
| 1 2 3 DEL V                | 1 2 3 DEL V          |  |
| 0 . ENT                    |                      |  |

**3** Seleccione el teclado puesto, haga clic derecho y seleccione [Desagrupar (U)] desde [Agrupar (G)]. Ahora puede reordenar las teclas.

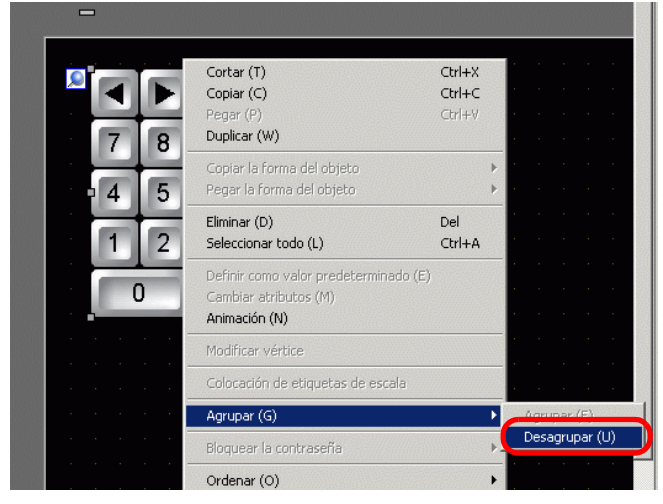

4 Reordene las teclas no agrupadas.

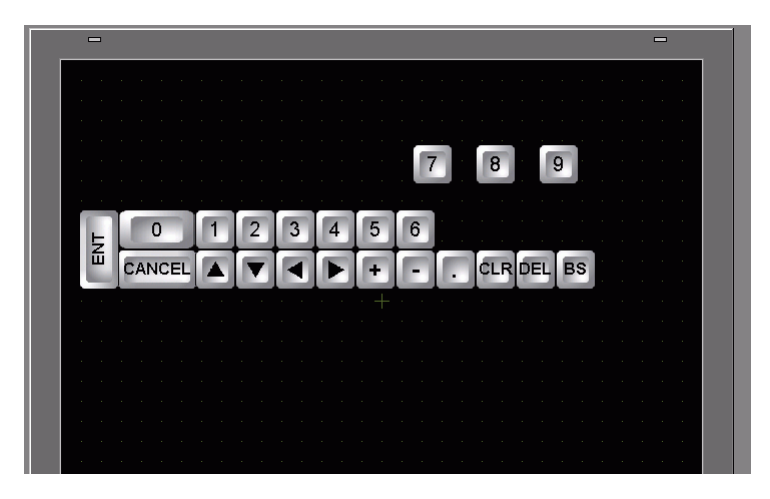

**5** Seleccione todos los teclados personalizados, haga clic derecho y seleccione [Agrupar (E)] desde [Agrupar (G)]. La personalización del teclado se ha finalizado.

|                   | Cortar (T)<br>Copiar (C)<br>Pegar (P)<br>Duplicar (W)                           | Ctrl+X<br>Ctrl+C<br>Ctrl+V |     |     |       |      |     |   | • |  |  |
|-------------------|---------------------------------------------------------------------------------|----------------------------|-----|-----|-------|------|-----|---|---|--|--|
|                   | Copiar la forma del objeto<br>Pegar la forma del objeto                         |                            | + + |     |       |      |     |   |   |  |  |
| · · · · · · · · · | Eliminar (D)<br>Seleccionar todo (L)                                            | Del<br>Ctrl+A              |     |     |       |      |     |   |   |  |  |
| · · · · ·         | Definir como valor predeterminado (E)<br>Cambiar atributos (M)<br>Animación (N) |                            |     |     |       |      |     |   |   |  |  |
| · · · · · · · · · | Modificar vértice                                                               |                            |     |     |       |      |     |   |   |  |  |
| · · · · · · · · · | Colocation de etiquetas de escala<br>Agrupar (G)                                |                            | (   | Agi | rupar | (E)  |     |   |   |  |  |
|                   | Bloquear la contraseña                                                          |                            | -   | De  | sagru | ıpar | (U) |   |   |  |  |
|                   | Ordenar (O)                                                                     |                            | -   | Ĵ   | AN    | °.   | EL  | ļ |   |  |  |
|                   | Rotar/girar (R)                                                                 |                            | •   |     | E     | о    |     |   |   |  |  |
|                   | Mostrar la dirección                                                            |                            |     | ł   | 1     | •    |     |   |   |  |  |

6 Registre el teclado personalizado en [Paquete]. Entonces puede consultar el Paquete cuando use el teclado personalizado en otra pantalla de dibujo. Seleccione el menú [Ver (V)] - comando [Paquete (P)], o bien haga clic en w , y aparece el siguiente cuadro de diálogo [Lista de paquetes].

|                              |         | Cambiar referencia |
|------------------------------|---------|--------------------|
| Nombre                       | Tipo    | Fecha creada       |
| DEC Keyboard                 | Sistema | 5/27/2005          |
| HEX Keyboard                 | Sistema | 5/27/2005          |
| Text(ABC/ENG) Keyboard       | Sistema | 5/27/2005          |
| Text(QWE/ENG) Keyboard       | Sistema | 5/27/2005          |
| Text(ABC/JPN) Keyboard       | Sistema | 5/27/2005          |
| Text(QWE/JPN) Keyboard       | Sistema | 5/27/2005          |
| Text(KANA1/JPN) Keyboard     | Sistema | 5/27/2005          |
| Text(KANA2/JPN) Keyboard     | Sistema | 5/27/2005          |
| Small DEC Keyboard           | Sistema | 5/27/2005          |
| Small HEX Keyboard           | Sistema | 5/27/2005          |
| Small Text(ABC/ENG) Keyboard | Sistema | 5/27/2005          |
| Small Text(ABC/JPN) Keyboard | Sistema | 5/27/2005          |
| Favorite                     | Usuario | 5/16/2007          |

7 Haga clic en [Nuevo]. Aparece el cuadro de diálogo [Nuevo paquete]. Defina un nombre de paquete. (Por ejemplo, teclado)

| Lista de paquetes Paquete externo de referencia Carpeta de referencia del paque                                        | te externo                    | Cambiar refere                      | encia |
|----------------------------------------------------------------------------------------------------|-------------------------------|-------------------------------------|-------|
| Nombre                                                                                                    | Tipo                          | Fecha creada                        |       |
| DEC Keyboard                                                                                                    | Sistema                       | 5/27/2005                           |       |
| HEX Keyboard                                                                                                    | Sistema                       | 5/27/2005                           |       |
| Text(QWE/ENG) K<br>Text(ABC/JPN) Ke<br>Text(QWE/JPN) Ke<br>Text(KANA1/JPN) I<br>Text(KANA1/JPN) I<br>Text(KANA2/JPN) I | ombre de empaqueac            | Cancelar                            |       |
| Small DEC Keyboard                                                                                                    | Sistema                       | 5/27/2005                           |       |
| Small HEX Keyboard<br>Small Text(ABC/ENG) Keyboard<br>Small Text(ABC/JPN) Keyboard                                     | Sistema<br>Sistema<br>Sistema | 5/27/2005<br>5/27/2005<br>5/27/2005 |       |
| Favorite                                                                                                    | Usuario                       | 5/16/2007                           |       |
| Nuevo Abrir Elimina                                                                                                    | ar Cambiar nomb               | re Exportar Importar C              | errar |

8 Haga clic en [Nuevo] en el cuadro de diálogo [Nuevo paquete] para volver al cuadro de diálogo [Lista de paquetes], donde aparece el paquete nuevo.

|                                                              | 0.000000 | Cambiar referenci |
|--------------------------------------------------------------|----------|-------------------|
| Nombre                                                       | Tipo     | Fecha creada      |
| DEC Keyboard                                                 | Sistema  | 5/27/2005         |
| HEX Keyboard                                                 | Sistema  | 5/27/2005         |
| Text(ABC/ENG) Keyboard                                       | Sistema  | 5/27/2005         |
| Text(QWE/ENG) Keyboard                                       | Sistema  | 5/27/2005         |
| Fext(ABC/JPN) Keyboard                                       | Sistema  | 5/27/2005         |
| Fext(QWE/JPN) Keyboard                                       | Sistema  | 5/27/2005         |
| ext(KANA1/JPN) Keyboard                                      | Sistema  | 5/27/2005         |
| ext(KANA2/JPN) Keyboard                                      | Sistema  | 5/27/2005         |
| imall DEC Keyboard                                           | Sistema  | 5/27/2005         |
| Small HEX Keyboard                                           | Sistema  | 5/27/2005         |
| Small Text(ABC/ENG) Keyboard                                 | Sistema  | 5/27/2005         |
| Constitution (ADC/UDN) Keyboard                              | Cistoma  | E-07-000E         |
| <evboard< td=""><td>Usuario</td><td>5/6/2008</td></evboard<> | Usuario  | 5/6/2008          |

**9** En el cuadro de diálogo [Lista de paquetes] con un nombre de paquete nuevo seleccionado, haga clic en [Abrir].

Aparece el siguiente cuadro de diálogo.

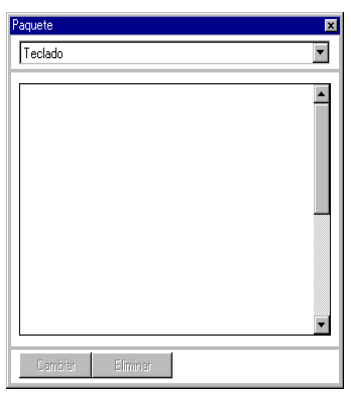

10 Arrastre el teclado personalizado al cuadro de diálogo [Paquete].

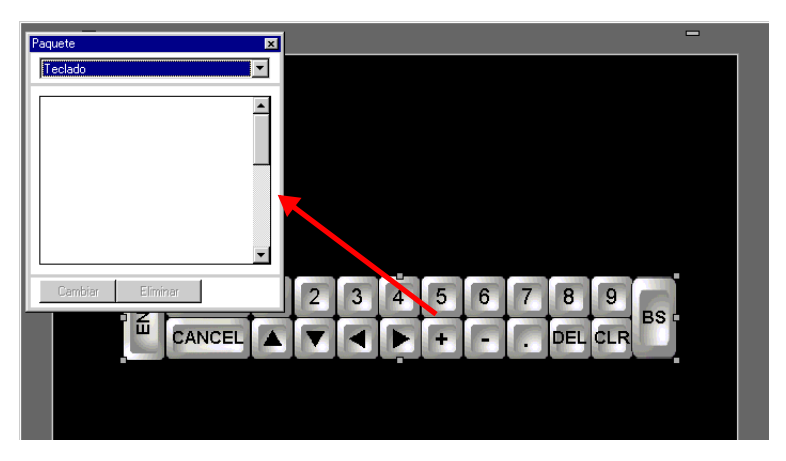

11 El teclado personalizado se ha registrado en el [Paquete].

| Paquete          | × |
|------------------|---|
| Teclado 💌        | 1 |
| 8000 5500 500 B  |   |
| Cambiar Eliminar |   |

NOTA

- Se puede registrar una combinación de 200 dibujos, objetos y teclados en un [Paquete].
  - Para eliminar un teclado registrado, en la ventana [Ajustes comunes], debajo del nodo [Registro del teclado], haga clic derecho en el teclado y seleccione [Eliminar].
  - Después que el teclado está registrado en la lista de [Favoritos] de la ventana Paquete, puede arrastrar el teclado modificado y ponerlo en la pantalla.

| Iniciar el teclado personali | izado emergente |
|------------------------------|-----------------|
|------------------------------|-----------------|

| ΝΟΤΑ | <ul> <li>Por más detalles, véase la Guía de configuración.</li> <li><sup>☞</sup> "15.6.2 Guía de ajustes comunes (Registro del teclado)" (página 15-40)</li> <li><sup>☞</sup> "15.6.1 Guía de configuración del teclado ■ Teclado del usuario" (página 15-39)</li> <li><sup>☞</sup> "14.11 Guía de configuración del display de datos" (página 14-43)</li> </ul> |
|------|----------------------------------------------------------------------------------------------------|
|      | • Para obtener información detallada acerca del método para ubicar los objetos y configurar la dirección, forma, color y la etiqueta, véase el "Procedimiento para editar el objeto".                                                                                                    |

<sup>(C)</sup> "8.6.1 Editar objetos" (página 8-51)

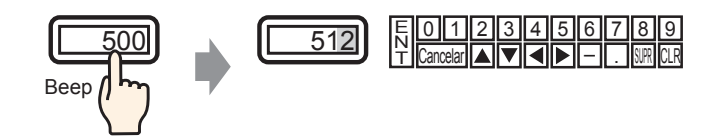

1 En el menú [Ajustes comunes (R)], seleccione [Registro del teclado (K)]. Aparece el cuadro de diálogo [Nuevo teclado/Abrir].

| 💰 Nuevo teclad       | lo/Abrir         | ×       |
|----------------------|------------------|---------|
| Nuevo                | O Abrir          |         |
| Número<br>Comentario | 1 ≝ ∰<br>Teclado |         |
|                      |                  |         |
|                      |                  |         |
|                      |                  |         |
|                      |                  |         |
|                      | Nuevo            | ancelar |

2 Defina el [Número] y el [Comentario] y haga clic en [Nuevo]. (Por ejemplo, [Número] 1, [Comentario] prueba)

| đ | 🕯 Nuevo teclado | o/Abrir          | × |
|---|-----------------|------------------|---|
| • | Nuevo           | C Abrir          |   |
|   | Número          | 1 📑              |   |
|   | Comentario      | Teclado          |   |
|   |                 |                  |   |
|   |                 |                  |   |
|   |                 |                  |   |
|   |                 |                  |   |
|   |                 |                  |   |
|   |                 |                  |   |
|   |                 |                  |   |
| l |                 |                  |   |
|   |                 | [Nuevo] Cancelar |   |

**3** Aparece la pantalla para crear el [Área limpia] del teclado.

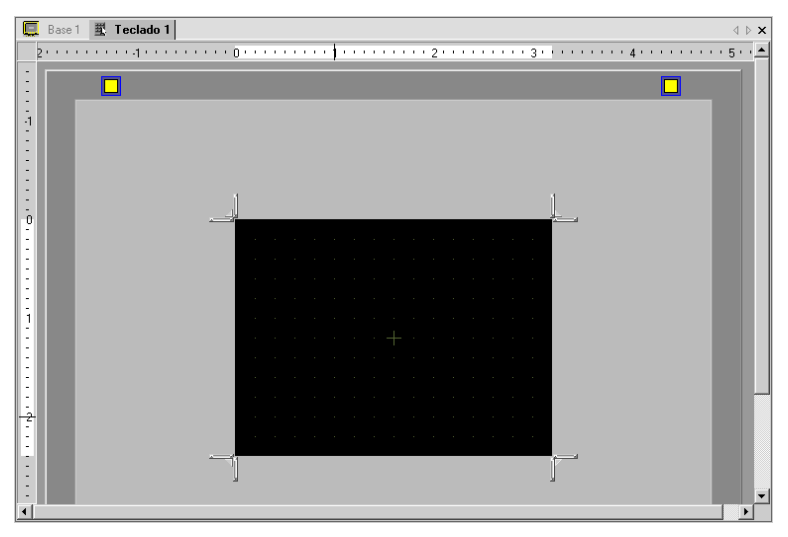

4 En el menú [Ver (V)], seleccione [Paquete (P)], o bien haga clic en 👿 para mostrar el cuadro de diálogo [Lista de paquetes].

|                              |         | Cambiar referencia |
|------------------------------|---------|--------------------|
| Nombre                       | Tipo    | Fecha creada       |
| DEC Keyboard                 | Sistema | 5/27/2005          |
| HEX Keyboard                 | Sistema | 5/27/2005          |
| Text(ABC/ENG) Keyboard       | Sistema | 5/27/2005          |
| Text(QWE/ENG) Keyboard       | Sistema | 5/27/2005          |
| Text(ABC/JPN) Keyboard       | Sistema | 5/27/2005          |
| Text(QWE/JPN) Keyboard       | Sistema | 5/27/2005          |
| Text(KANA1/JPN) Keyboard     | Sistema | 5/27/2005          |
| Text(KANA2/JPN) Keyboard     | Sistema | 5/27/2005          |
| Small DEC Keyboard           | Sistema | 5/27/2005          |
| Small HEX Keyboard           | Sistema | 5/27/2005          |
| Small Text(ABC/ENG) Keyboard | Sistema | 5/27/2005          |
| Small Text(ABC/JPN) Keyboard | Sistema | 5/27/2005          |
| Keyboard                     | Usuario | 5/6/2008           |

• Cuando se selecciona [Teclado (B)] desde el menú [Objetos (P)], aparece el cuadro [Paquete] desde el cual también puede seleccionar el teclado.

**5** Seleccione el nombre del paquete (por ejemplo: Teclado) que está registrado con el teclado que desea usar, haga clic en [Abrir], y se abre el cuadro de diálogo [Paquete].

| Connete de referencie del econot |           |                   |
|----------------------------------|-----------|-------------------|
| Larpeta de rererencia del paquet | e externo | Cambia: referenci |
| J                                |           |                   |
| Nombre                           | Tipo      | Fecha creada      |
| DEC Keyboard                     | Sistema   | 5/27/2005         |
| HEX Keyboard                     | Sistema   | 5/27/2005         |
| Text(ABC/ENG) Keyboard           | Sistema   | 5/27/2005         |
| Text(QWE/ENG) Keyboard           | Sistema   | 5/27/2005         |
| Text(ABC/JPN) Keyboard           | Sistema   | 5/27/2005         |
| Text(QWE/JPN) Keyboard           | Sistema   | 5/27/2005         |
| Text(KANA1/JPN) Keyboard         | Sistema   | 5/27/2005         |
| Text(KANA2/JPN) Keyboard         | Sistema   | 5/27/2005         |
| Small DEC Keyboard               | Sistema   | 5/27/2005         |
| Small HEX Keyboard               | Sistema   | 5/27/2005         |
| Small Text(ABC/ENG) Keyboard     | Sistema   | 5/27/2005         |
| Small Text(ABC/JPN) Keyboard     | Sistema   | 5/27/2005         |
| Keyboard                         | Usuario   | 5/6/2008          |

| Paquete<br>Teclado | ×        |
|--------------------|----------|
|                    |          |
|                    |          |
|                    |          |
|                    |          |
| Cambiar            | Eliminar |

6 Seleccione un teclado para usar y póngalo en [Área limpia].

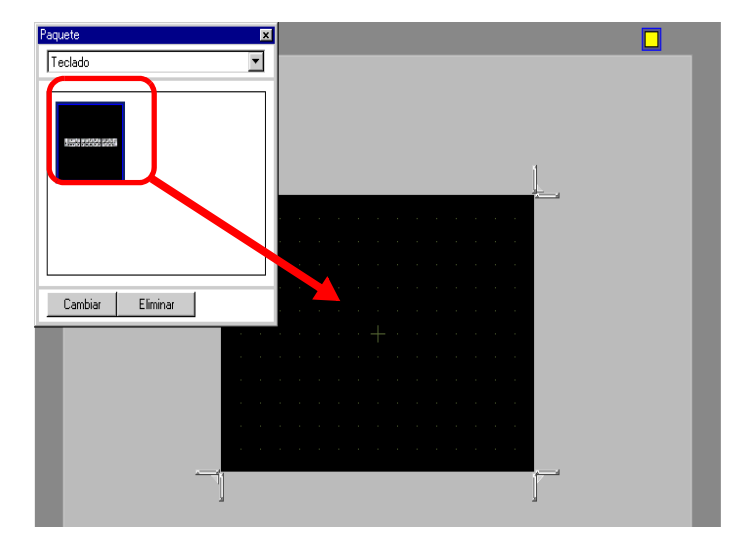

NOTA

7 Cree el [Área limpia] del teclado. Arrastre las cuatro esquinas de a pantalla de configuración del [Área limpia] para cambiar el tamaño del borde. El botón [Cambiar tamaño del borde] que arrastra con el cursor del mouse determina la dirección en que cambia el tamaño de área limpia.

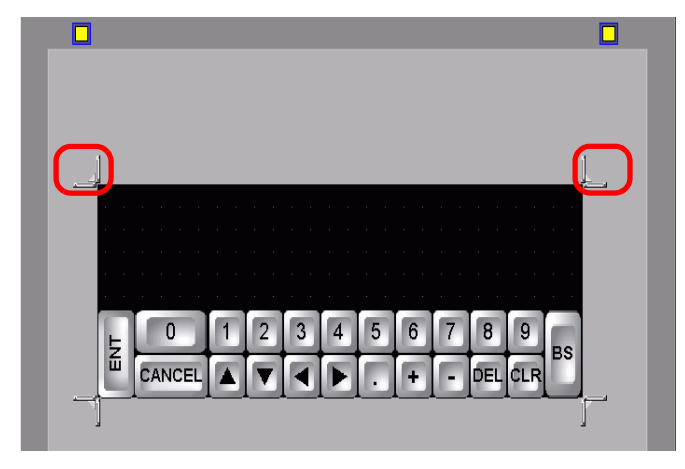

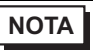

[Área limpia] es el área que sobrescribe y oculta el teclado antes mostrado.
 ☞ " ■ Área limpia" (página 15-43)

8 Haga clic en la pestaña [Base 1] para ir a la pantalla base.

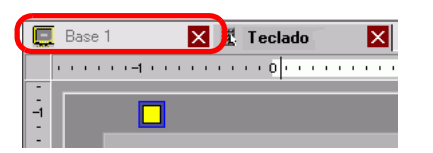

9 Configure los ajustes para usar el teclado personalizado con un display de datos. En el menú [Objetos (P)], elija [Display de datos (D)] y haga clic en [Visualizador numérico (N)], o bien haga clic en el icono 123 y póngalo en la pantalla.

10 Haga doble clic en el elemento colocado. Aparece el cuadro de diálogo Display de datos.

| 💰 Display de datos |                                                                                                    | × |
|--------------------|----------------------------------------------------------------------------------------------------|---|
| ID del Objeto      | Básico   Visualizar   Ajustes de color de la alarma   Proceso de funcionamiento  <br>Visualización de datos                                                                                                    |   |
| Comentario         | Visualizador<br>Visualizador<br>Visualizador<br>Verencion<br>Visualizador<br>Visualizador<br>de Texto<br>de Texto<br>de Texto<br>visualizador<br>de Texto<br>de Texto<br>de Texto<br>visualizador<br>de Texto<br>de Texto<br>d |   |
| ABC                | Dirección de palabra de supervisión   Extendido  [#MEMLINK]0000  F Permitir entrada                                                                                                    |   |
| Seleccionar forma  | Especifique el rango de entrada/visualización                                                                                                    |   |
| ☐ Sin forma        | Tipo de datos 16 Bit Dec 💌 🗖 Signo +/- 🗖 Contorno OFF                                                                                                    |   |
|                    |                                                                                                    |   |
|                    |                                                                                                    |   |
|                    |                                                                                                    |   |
|                    |                                                                                                    |   |
|                    |                                                                                                    |   |
| Ayuda (H)          | Aceptar (0) Cancelar                                                                                                    |   |

- 11 Haga clic en [Seleccionar forma] y seleccione la forma apropiada.
- 12 En [Dirección de palabra monitoreada], configure la dirección (D100) donde se almacenará el valor introducido.

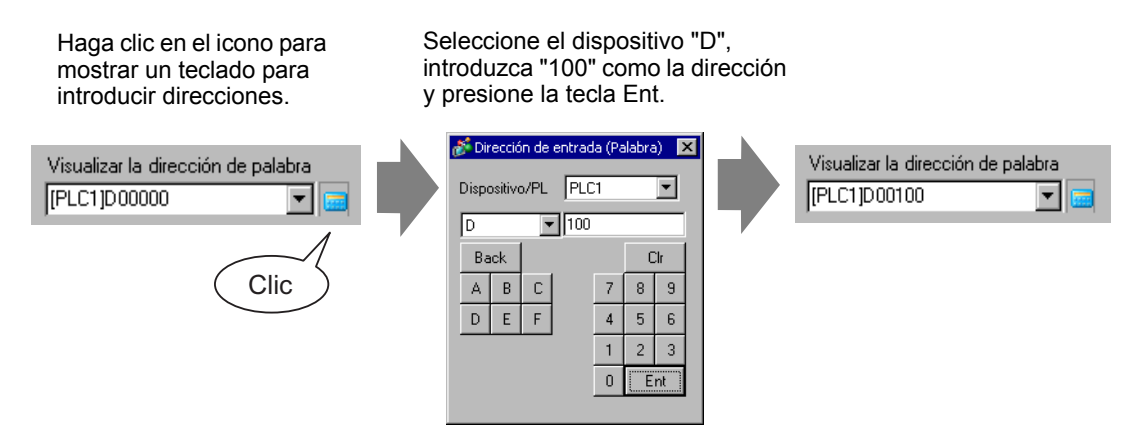

13 En la lista desplegable [Tipo de datos], defina el tipo de datos a mostrar (por ejemplo,"16 Bits Dec").

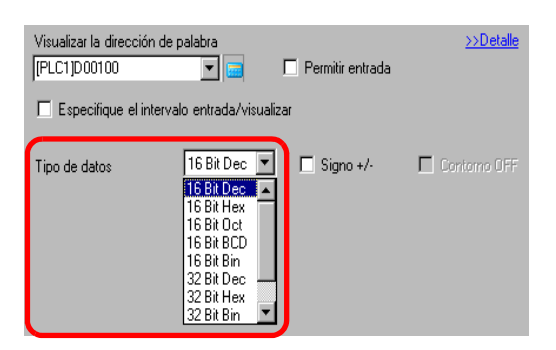

14 Seleccione la casilla [Permitir entrada]. Una vez que selecciona la casilla [Permitir entrada], aparece la pestaña [Entrada de datos] y puede introducir datos numéricos.

| 💰 Display de datos       | ×                                                                                                    |
|--------------------------|----------------------------------------------------------------------------------------------------|
| ID del Objeto<br>DD_0002 | Básico Visualizar Ajustes de color de la alarma Proceso de funcionamient Permitir entrada)<br>Visualización de datos                                  |
|                          | Visualizador Visualizador Visualizador Visualizador Visualizador Visualizador Visualizador de Fecha/Hora datos estadísticos valor límite Visualizació |
| ABC                      | Dirección de palabra de supervisión            [#MEMLINK]0000         Image: Comparison              >> Extendido                                     |
| Seleccionar forma        | Tipo de datos 16 Bit Dec 💌 🗆 Signo +/- 🗖 Contorno OFF                                                                                                 |
|                          |                                                                                                    |
|                          |                                                                                                    |

15 Haga clic en la pestaña [Entrada de datos] y aparecerá lo siguiente. Seleccione la casilla [Habilitar teclado emergente].

| Ajustes básicos   Mostrar ajustes   Ajustes de color de la alarma   Procesando   Permitir entrada |           |
|---------------------------------------------------------------------------------------------------|-----------|
| © Pulsar ◯ Bit                                                                                    |           |
|                                                                                                   | >>Detalle |
| ✓ Habilitar teclado emergente                                                                     |           |
| 🗖 Designar el orden de entrada                                                                    |           |
| Introducir orden 1                                                                                |           |

16 Haga clic en [Ajustes extendidos].

17 En la pantalla [Ajustes extendidos], seleccione la casilla [Teclado del usuario] y defina el número de pantalla del [Teclado], (por ejemplo, 1) con la configuración del teclado a [Teclados].

| Ajustes básicos   Mostrar ajustes   Ajustes de color de la alar | ma Procesando Pe | rmitir entrada                   |
|-----------------------------------------------------------------|------------------|----------------------------------|
| 💿 Pulsar 🔿 Bit                                                  |                  |                                  |
|                                                                 |                  | <u>≺<básico< u=""></básico<></u> |
| ☑ Habilitar teclado emergente.                                  |                  |                                  |
|                                                                 |                  |                                  |
| O Teclado del sistema O Teclado del                             | usuario          |                                  |
| C Teclado del sistema C Teclado del N.º de teclado 1            | usuario          |                                  |

18 Según sea necesario, especifique el color y el texto del display de datos en las pestañas [Alarma/Color] y [Visualizador] y haga clic en [Aceptar].

# 15.5 Personalizar el teclado del sistema del display de datos

#### 15.5.1 Introducción

Añade el display del Valor límite y display de Entrada del Display de datos al teclado del usuario.

Puede crear su propio teclado con las mismas funciones que el teclado del sistema.

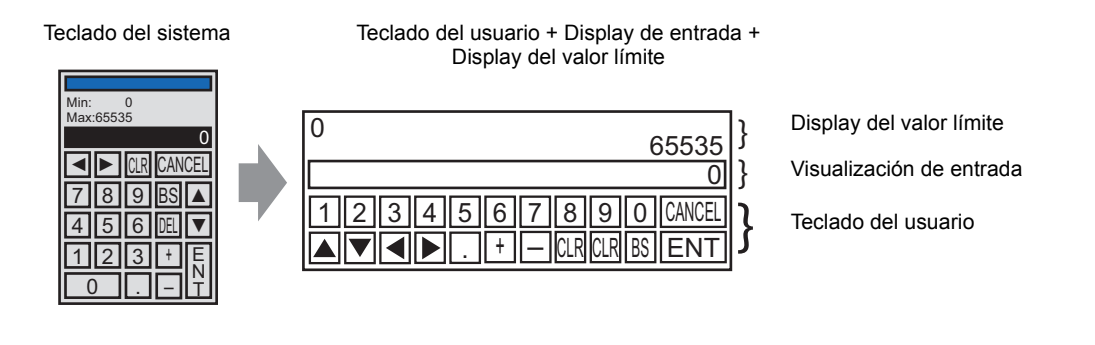

• El teclado con un Display del valor límite y Display de entrada se ha registrado en el paquete. Puede seleccionarlo desde el paquete y ponerlo.

#### 15.5.2 Procedimiento de configuración

| ΝΟΤΑ | <ul> <li>Por más detalles, véase la Guía de configuración.</li> <li>☞ "15.6.2 Guía de ajustes comunes (Registro del teclado)" (página 15-40)</li> <li>☞ "15.6.1 Guía de configuración del teclado ■ Teclado del usuario" (página 15-39)</li> </ul>                   |
|------|----------------------------------------------------------------------------------------------------|
|      | 🧬 "14.11 Guía de configuración del display de datos" (página 14-43)                                                                                                    |
|      | <ul> <li>Para obtener información detallada acerca del método para ubicar los objetos y configurar la dirección, forma, color y la etiqueta, véase el "Procedimiento para editar el objeto".</li> <li><sup>(2)</sup> "8.6.1 Editar objetos" (página 8-51)</li> </ul> |

Su teclado se crea añadiendo al teclado del usuario áreas donde el valor límite y valor de entrada en el display de datos pueden visualizarse. El teclado se muestra como un elemento emergente..

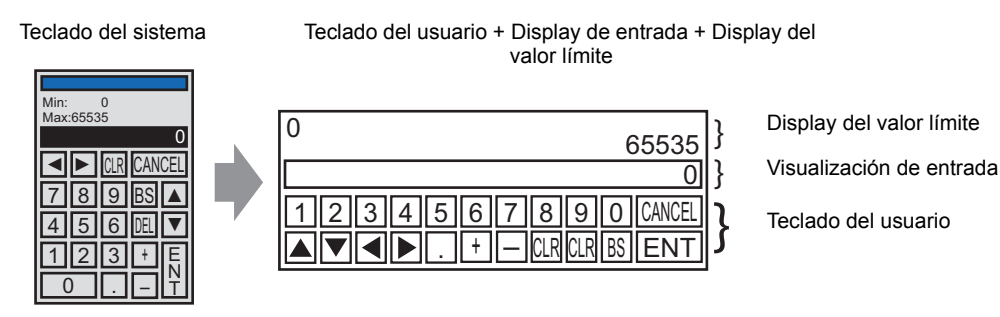

- 1 En el menú [Ajustes comunes (R)], seleccione [Registro del teclado (K)]. Aparece el cuadro de diálogo [Nuevo teclado/Abrir].
- 2 Defina el [Número] y el [Comentario] y haga clic en [Nuevo]. (Por ejemplo, [Número] 1, [Comentario] Personalizado)

| 💰 New Keypa       | ad/Open         |            | × |
|-------------------|-----------------|------------|---|
| • New             | C Open          |            |   |
| Number<br>Comment | 1 📑 🌃<br>Custom |            |   |
|                   |                 |            |   |
|                   |                 |            |   |
|                   |                 |            |   |
|                   |                 |            |   |
|                   |                 |            |   |
|                   |                 | New Cancel |   |

**3** Aparece la pantalla para crear el [Área limpia] del teclado.

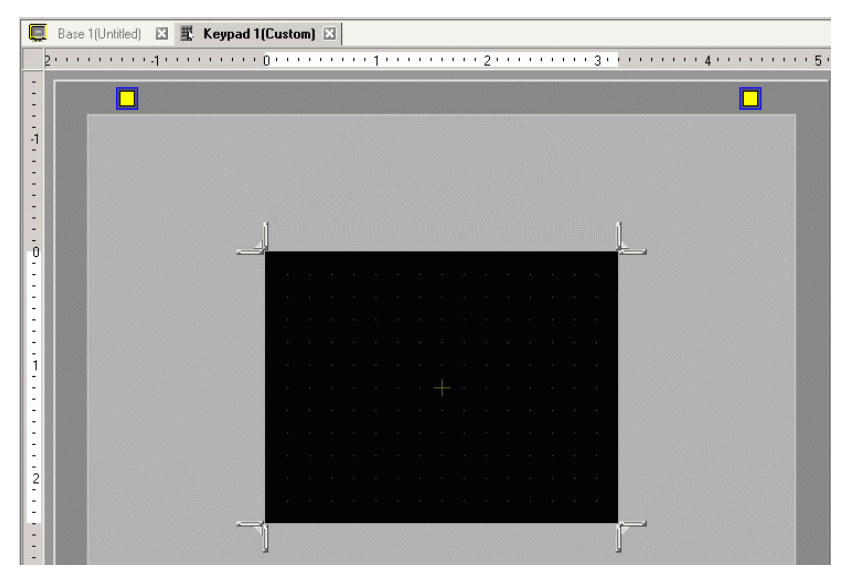

4 En el menú [Ver (V)], seleccione [Paquete (P)], o bien haga clic en 😻 para mostrar el cuadro de diálogo [Lista de paquetes].

• Cuando se selecciona [Teclado (B)] desde el menú [Objetos (P)], aparece el cuadro [Paquete] desde el cual también puede seleccionar el teclado.

**5** Seleccione el nombre del paquete (por ejemplo: Teclado DEC) que está registrado con el teclado que desea usar, haga clic en [Abrir], y aparece el cuadro de diálogo [Paquete].

| 💋 Lista de paquetes                                                |                |                             |
|--------------------------------------------------------------------|----------------|-----------------------------|
| Paquete externo de referencia     Carpeta de referencia del paquet | e externo      | Cambiar referencia          |
| Nombre                                                             | Tipo           | Fecha creada                |
| DEC Keyboard                                                       | Sistema        | 5/27/2005                   |
| HEX Keyboard                                                       | Sistema        | 5/2//2005                   |
| Text(ABC/ENG) Keyboard                                             | Sistema        | 5/27/2005                   |
| Text(QWE/ENG) Keyboard                                             | Sistema        | 5/27/2005                   |
| Text(ABC/JPN) Keyboard                                             | Sistema        | 5/27/2005                   |
| Text(QWE/JPN) Keyboard                                             | Sistema        | 5/27/2005                   |
| Text(KANA1/JPN) Keyboard                                           | Sistema        | 5/27/2005                   |
| Text(KANA2/JPN) Keyboard                                           | Sistema        | 5/27/2005                   |
| Small DEC Keyboard                                                 | Sistema        | 5/27/2005                   |
| Small HEX Keyboard                                                 | Sistema        | 5/27/2005                   |
| Small Text(ABC/ENG) Keyboard                                       | Sistema        | 5/27/2005                   |
| Small Text(ABC/JPN) Keyboard                                       | Sistema        | 5/27/2005                   |
| Favorite                                                           | Usuario        | 5/16/2007                   |
| Nuevo Abrir Elimina                                                | r Cambiar nomb | re Exportar Importar Cerrar |

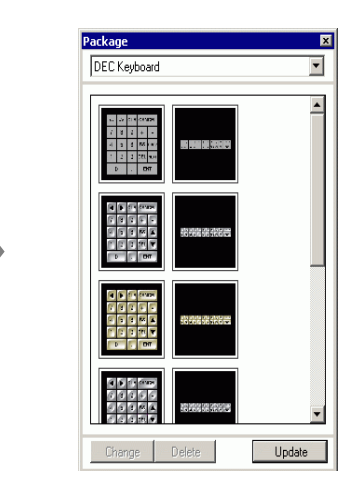

6 Seleccione un teclado para usar y póngalo en [Área limpia].

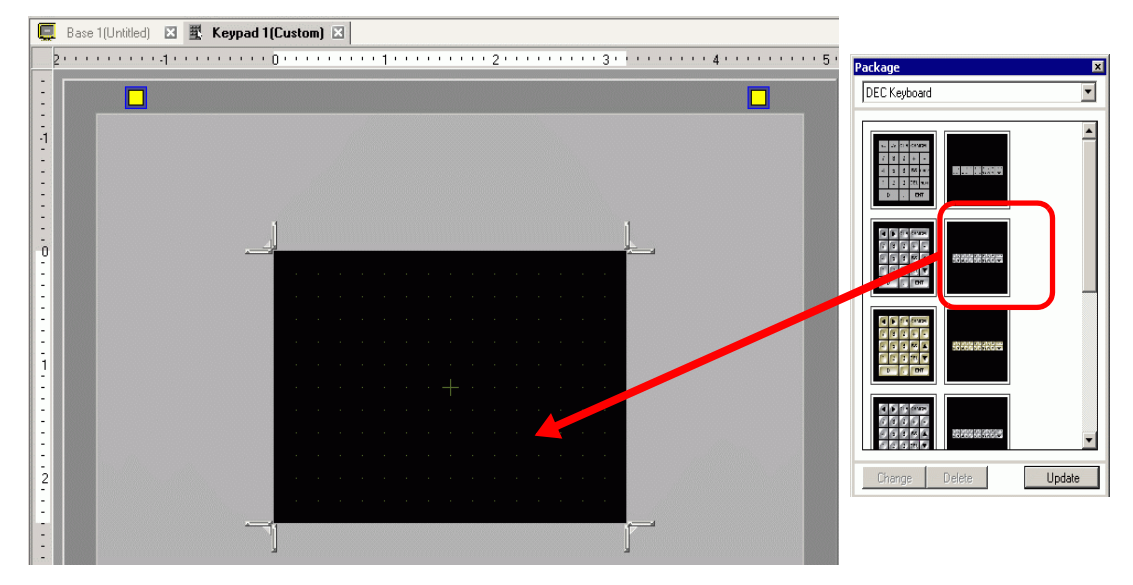

7 Cree el [Área limpia] del teclado. Arrastre las cuatro esquinas de a pantalla de configuración del [Área limpia] para cambiar el tamaño del borde. El botón [Cambiar tamaño del borde] que arrastra con el cursor del mouse determina la dirección en que cambia el tamaño de área limpia.

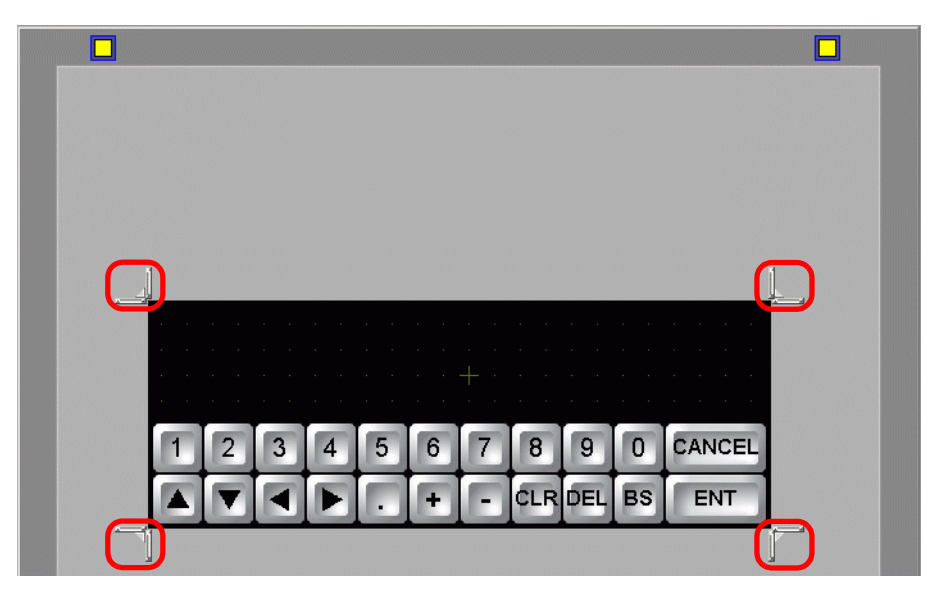

NOTA

[Área limpia] es el área que sobrescribe y oculta el teclado antes mostrado.
 ☞ " ■ Área limpia" (página 15-43)

**8** Personalice el teclado según sea necesario (por ejemplo, modificando el distribución y el tamaño de las teclas).

9 Ponga un objeto para mostrar los datos introducidos en el teclado personalizado. En el menú [Objetos (P)], elija [Display de datos (D)] y haga clic en [Visualizador numérico (N)] para ponerlo en la pantalla.

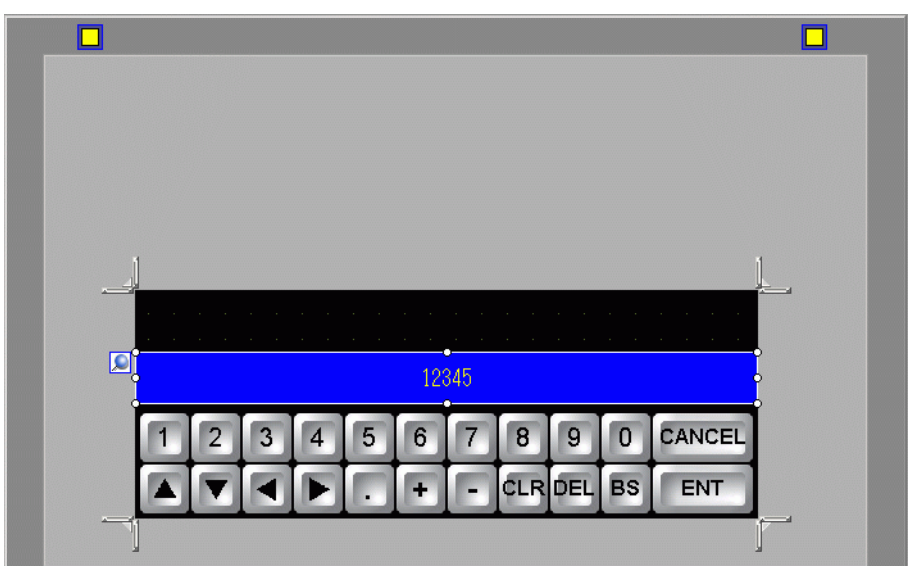

#### NOTA

• Sólo puede poner un objeto de display de entrada en la pantalla. Aparecerán mensajes de error cuando intente poner el segundo objeto.

10 Haga doble clic en el objeto de display de entrada para abrir el cuadro de diálogo de configuración.

| del Objeto<br>D_0000 🗘 | Básico<br>Visualización de datos            |                                 |                                                 |                       |
|------------------------|---------------------------------------------|---------------------------------|-------------------------------------------------|-----------------------|
| omentario              |                                             | ]                               |                                                 | <u>E</u> 3            |
| ABC                    | Visualizador Visualiza<br>Numérico de Texto | dor Visualizador<br>de Fecha/Ho | Visualizador de Mo<br>ra datos estadísticos val | strar el<br>or límite |
| nb0                    | Fuente                                      |                                 | 8×16                                            | unto 🗸                |
| Seleccionar forma      | fuente                                      | estàndar 🚩                      | Tamaño<br>Atributo del texto Normal             | ×                     |
|                        | N.º de dígitos 5<br>a mostrar               | ÷ III                           | Posición de visualiz                            | ación fija            |
|                        |                                             |                                 | Auto ajuste del tama                            | año de la fuente      |
|                        | Color<br>Color del borde                    | Parpadeo                        |                                                 |                       |
|                        |                                             | Ninguno 💙                       | Color de la sombra                              | Paradaa               |
|                        |                                             | Ninguno 🗸                       |                                                 | Ninguno 💉             |
|                        | Color del fondo                             | Parpadeo                        |                                                 |                       |
|                        | Diseño                                      | Ninguno 💙                       | Color del diseño                                | Parpadeo              |
|                        | Ninguno                                     | *                               | 0 🗸                                             | Ninguno 💌             |
|                        |                                             |                                 |                                                 |                       |

11 Si es necesario, defina el color del objeto de display de entrada y el texto y haga clic en [Aceptar].

12 Ponga un objeto para mostrar el valor límite en el teclado personalizado. En el menú [Objetos (P)], elija [Display de datos (D)] y seleccione [Mostrar el valor límite (N)] para ponerlo en la pantalla.

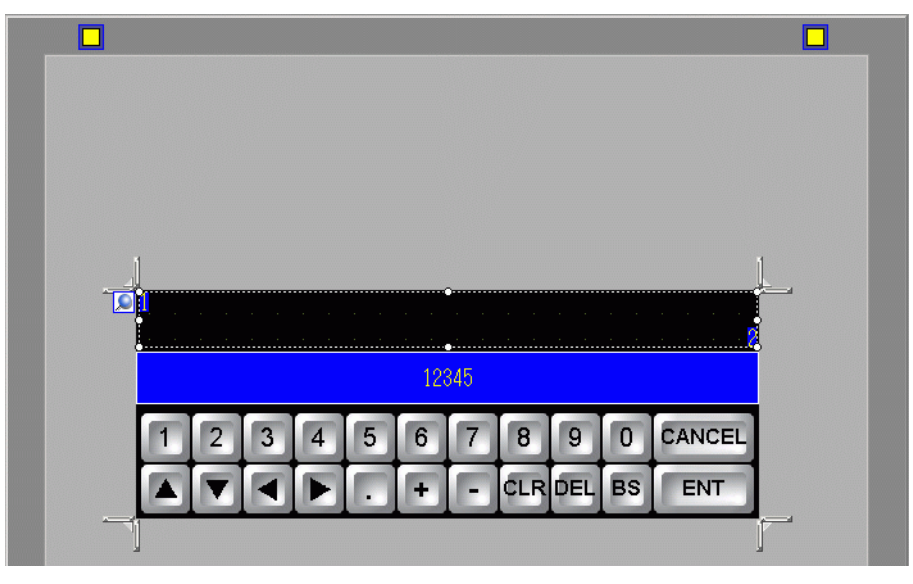

#### NOTA

• Sólo puede poner un objeto de display de valor límite en la pantalla. Aparecerán mensajes de error cuando intente poner el segundo objeto. 13 Haga doble clic en el objeto de display del valor límite para abrir el cuadro de diálogo de configuración.

| bisplay de datos |                                                                                                    |
|------------------|----------------------------------------------------------------------------------------------------|
| D del Objeto     | Básico                                                                                                    |
|                  |                                                                                                    |
| _omentario       | Visualizador<br>Numérico Visualizador<br>Visualizador Visualizador<br>Visualizador de Texto<br>Visualizador<br>Visualizador de Texto<br>Visualizador<br>Visualizador de Visualizador<br>Visualizador de Visualizador<br>Visualizador de Visualizador<br>Visualizador de Visualizador |
|                  | Fuente                                                                                                    |
|                  | Tipo de fuente Fuente estándar 💙 Tamaño 8 x 16 punto 🗸                                                                                                    |
|                  | Atributo del texto Normal 💌                                                                                                    |
|                  | Color del valor mínimo<br>Color del valor numérico<br>Color del valor numérico                                                                                                    |
|                  | 6 V Parpadeo Ninguno V 6 V Parpadeo Ninguno V                                                                                                    |
|                  | Color del fondo                                                                                                    |
|                  | 1 v Parpadeo Ninguno v Parpadeo Ninguno v                                                                                                    |
|                  | Color de la sombra                                                                                                    |
|                  |                                                                                                    |
|                  |                                                                                                    |
|                  | Visualizador 7 segmentos                                                                                                    |
| Ayuda (H)        | Aceptar (0) Cancelar                                                                                                    |

- 14 Si es necesario, defina el color del objeto de display del valor límite y el texto y haga clic en [Aceptar].
- **15** Haga clic en la pestaña [Base 1] para ir a la pantalla base.

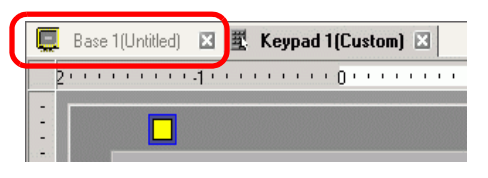

16 Configure los ajustes para usar el teclado personalizado con un display de datos. En el menú [Objetos (P)], elija [Display de datos (D)] y haga clic en [Visualizador numérico (N)], o bien haga clic en el icono 223 y póngalo en la pantalla.

17 Haga doble clic en el elemento colocado. Aparece el cuadro de diálogo Display de datos.

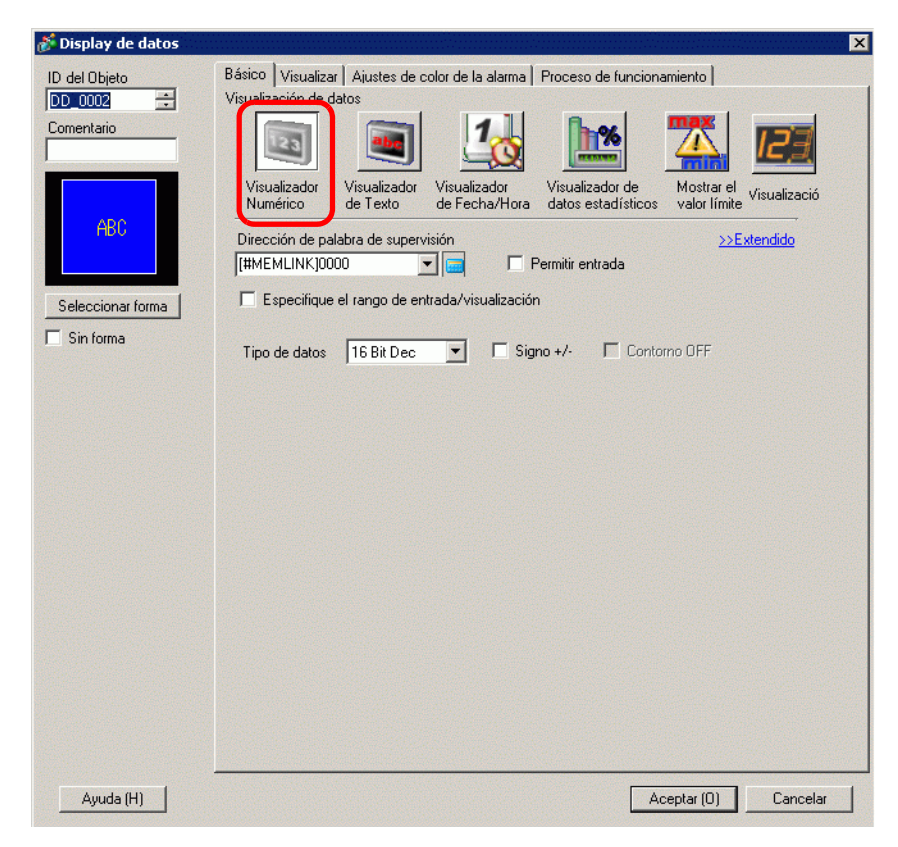

- 18 Haga clic en [Seleccionar forma] y seleccione la forma apropiada.
- **19** En [Dirección de palabra monitoreada], configure la dirección (D100) donde se almacenará el valor introducido.

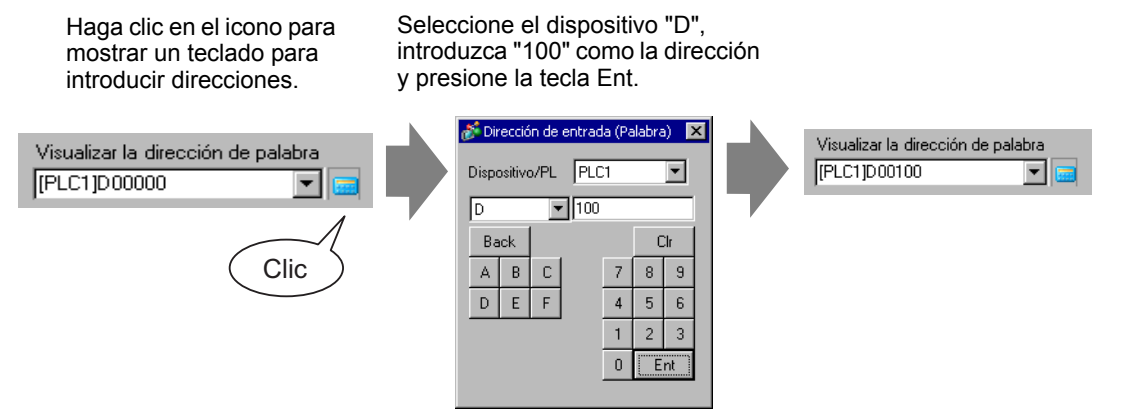

20 En la lista desplegable [Tipo de datos], defina el tipo de datos a mostrar (por ejemplo,"16 Bits Dec").

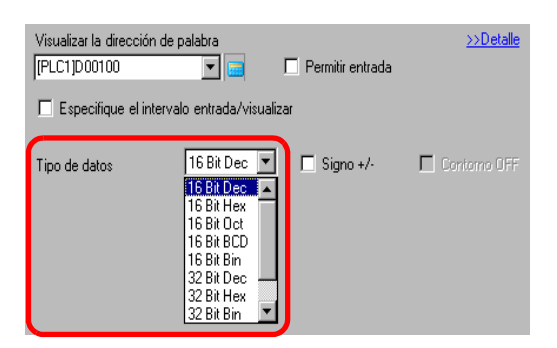

21 Seleccione la casilla [Permitir entrada]. Una vez que selecciona la casilla [Permitir entrada], aparece la pestaña [Entrada de datos] y puede introducir datos numéricos.

| Display de datos  |                                                                                                    |
|-------------------|----------------------------------------------------------------------------------------------------|
| ) del Objeto      | Básico Visualizar Ajustes de color de la alarma Proceso de funcionamiento Permitir entrada                                                        |
| D_0002 🕂          | Visualización de datos                                                                                                    |
| omentario         |                                                                                                    |
| ADO               | Visualizador Visualizador Visualizador Visualizador de Mostrar el Visualizació<br>Numérico de Texto de Fecha/Hora datos estadísticos valor límite |
| HDU               | Dirección de palabra de supervisión                                                                                                    |
|                   |                                                                                                    |
| Seleccionar forma | Especifique el rango de entrada/visualización                                                                                                    |

22 Haga clic en la pestaña [Entrada de datos] y aparecerá lo siguiente. Seleccione la casilla [Habilitar teclado emergente].

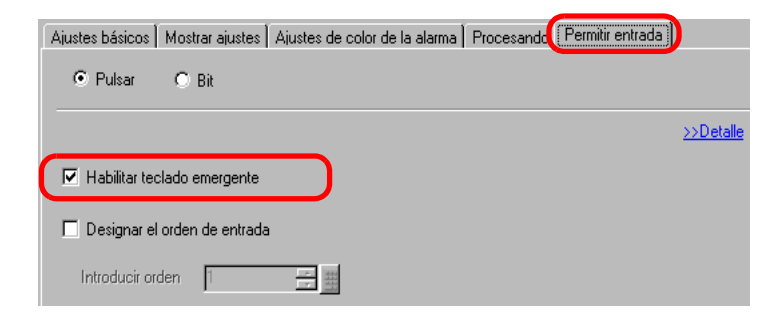

23 Haga clic en [Ajustes extendidos].

24 En la pantalla [Ajustes extendidos], seleccione la casilla [Teclado del usuario] y defina el número de pantalla del [Teclado], (por ejemplo, 1) con la configuración del teclado a [Teclados].

| Ajustes básicos   Mostrar ajustes   Ajustes de color de la alar        | rma Procesando | Permitir entrada 🗎 |                             |
|------------------------------------------------------------------------|----------------|--------------------|-----------------------------|
| 👁 Pulsar 🔿 Bit                                                         |                |                    |                             |
|                                                                        |                |                    | < <básico< th=""></básico<> |
| Habilitar teclado emergente.     O Teclado del sistema     Teclado del | lusuario       |                    |                             |
| N.º de teclado 🕴 🛨 🏦                                                   |                |                    |                             |
| Especifique la ubicación de la posición                                | 🔿 Habilitado   | Desactiv           | vado                        |

25 Según sea necesario, especifique el color y el texto del display de datos en las pestañas [Alarma/Color] y [Visualizador] y haga clic en [Aceptar].

# 15.6 Guía de configuración

#### 15.6.1 Guía de configuración del teclado

- Cuando Visible/Invisible se cambia debido a la Visibilidad de la animación, es posible que la operación del teclado se vea afectada. Para obtener información detallada sobre la Visibilidad de la animación, véase lo siguiente:
  - <sup>(2)</sup> "20.3 Mostrar/Ocultar objetos" (página 20-8)

#### Teclado del sistema

Si configura el Display de datos para permitir la introducción de datos, el teclado numérico o de texto adecuado se selecciona en forma automática y se muestra en una ventana emergente.

| [Tipo de datos]                 | Dec                                                                                                    | Hex                                                                                                    | Texto                                                                                                    |
|---------------------------------|----------------------------------------------------------------------------------------------------|----------------------------------------------------------------------------------------------------|----------------------------------------------------------------------------------------------------|
| Especificaciones<br>del teclado | Min: 0<br>Max:65535<br>▼ CLR CANCEL<br>7 8 9 BS ▲<br>4 5 6 DEL ▼<br>1 2 3 + E<br>0 T                                                       | Min: 0<br>Max: FFFF<br>→ A B CAN<br>A B CAN<br>CEL<br>7 8 9 C ▲<br>4 5 6 D ▼<br>1 2 3 E E<br>N<br>0 DEL CLR F T | I       *       #       \$ %       & ( )       0.1       DEL       BS         1       2       3       4       5       6       7       8       0       =       ( )       •         A       B       C       D       E       F       G       H       1       -       *       / ?         J       K       L       M       N       P       Q       R       -       :       ·       K       K |
| 0 - 9                           | Tecla numérica (De 0<br>Introduce los valores r                                                                                            | a F para Hex)<br>numéricos visualizados                                                                         | 3.                                                                                                    |
| A - Z<br>Otros símbolos         |                                                                                                    |                                                                                                    | Tecla de texto<br>Introduce los caracteres y<br>símbolos visualizados.                                                                                                    |
| DEL                             | Tecla Suprimir<br>Borra el valor numéric                                                                                                   | co, carácter o símbolo o                                                                                        | en la posición del cursor.                                                                                                    |
| BS                              | Tecla Retroceso<br>Borra el valor<br>numérico o símbolo<br>a la izquierda del<br>cursor.                                                   |                                                                                                    | Tecla Retroceso<br>Borra el valor numérico o<br>símbolo a la izquierda del<br>cursor.                                                                                                    |
| CLR                             | Tecla Limpiar<br>Limpia el valor config<br>se mostrará "0" en el á<br>[INTRO] en este estad<br>almacenamiento de da<br>código de espacio). | urado que se está most<br>rea. (Desaparecerá par<br>lo, el dato "0" se escrib<br>tos del dispositivo/PL0        | trando. Si toca la tecla [CLR],<br>ra el texto.) Si toca la tecla<br>pirá a la dirección de<br>C. (Para el texto se escribirá el                                                                                                    |

| [Tipo de datos] | Dec                                                                                                    | Hex                                                                    | Texto                                                    |  |
|-----------------|----------------------------------------------------------------------------------------------------|------------------------------------------------------------------------|----------------------------------------------------------|--|
| E<br>N<br>T     | Tecla Introducir<br>Determina el valor de la configuración que se visualiza y lo escribe a la<br>dirección de almacenamiento de datos del dispositivo/PLC.                                                                                                    |                                                                        |                                                          |  |
|                 | Teclas de flecha<br>Mueve el cursor a la derecha e izquierda en un display de datos.                                                                                                    |                                                                        |                                                          |  |
|                 | <ul> <li>Tecla Área de migración</li> <li>Cuando se usan múltiples display de datos, el sistema puede ir al siguiente display de datos o al anterior sin introducir datos. Esto le permite ir directamente al display de datos que desea usar.</li> <li>* Si la opción de [Entrada de datos] en el cuadro del [Display de datos] es [Táctil], tiene que definir el [Orden de entrada designada]. Cuando la opción es [Bit], la [Dirección de bit Permitir entrada] debe ser la misma dirección a través de todos los display</li> </ul> |                                                                        |                                                          |  |
| + -             | Tecla Más/Menos<br>En el Display de<br>datos, esta opción<br>sólo está disponible<br>si [Tipo de datos] es<br>[Dec] y si la casilla<br>[Signo +/-] está<br>seleccionada.                                                                                                    |                                                                        | Tecla Menos<br>Introduce "-" como un<br>símbolo.         |  |
|                 | Tecla Punto decimal<br>En el Display de<br>datos, si [Tipo de<br>datos] es [Dec] o<br>[BCD] y está<br>introduciendo<br>valores<br>fraccionarios, esta<br>tecla se convierte en<br>una tecla de cambio<br>de entradas que<br>alterna el cursor<br>entre las partes<br>integrales y las<br>partes fraccionarias.                                                                                                    |                                                                        | Tecla Punto decimal<br>Introduce "." como un<br>símbolo. |  |
| CANCEL          | Tecla Cancelar<br>Cancela la entrada. Cu<br>emergente del display<br>emergente se cierra sin                                                                                                    | uando usa el teclado<br>de datos, el teclado<br>n introducir el valor. |                                                          |  |

| [Tipo de datos] | Dec | Hex                                                                                                    | Texto                                  |
|-----------------|-----|----------------------------------------------------------------------------------------------------|----------------------------------------|
| ESC             |     | Tecla Escapar<br>Cancela la entrad<br>usa el teclado en<br>display de datos,<br>emergente se cie<br>introducir el valo |                                        |
| SPACE           |     |                                                                                                    | Tecla Espacio<br>Introduce un espacio. |

#### Teclado del usuario

Cuando se habilita la entrada de datos en un display de datos, el teclado guardado y seleccionado desde un [Paquete] o bien el teclado creado por el usuario aparece en una ventana emergente. También puede colocar estos teclados en la pantalla.

| Nombre                                                                                       | Descripción                                                                                                    |
|----------------------------------------------------------------------------------------------|----------------------------------------------------------------------------------------------------|
| Teclado DEC                                                                                  | Muestra siete tipos de teclados de diez teclas horizontales y verticales.                                                                              |
| Teclado HEX         Muestra siete tipos de teclados hexadecimales horizontales y verticales. |                                                                                                    |
| Teclado de texto<br>(ABC/ENG)                                                                | Muestra siete tipos de teclados horizontales completos. (Las teclas están organizadas por orden alfabético.)                                           |
| Teclado de<br>texto(QWE/ENG)                                                                 | Muestra siete tipos de teclados horizontales completos. (Las teclas están en el mismo orden que el teclado QWERTY normal.)                             |
| Teclado de<br>texto(ABC/JPN)                                                                 | Muestra siete tipos de teclados completos horizontales para la función FEP japonés. (Las teclas están organizadas por orden alfabético.)               |
| Teclado de<br>texto(QWE/JPN)                                                                 | Muestra siete tipos de teclados completos horizontales para la función FEP japonés. (Las teclas están en el mismo orden que el teclado QWERTY normal.) |
| Teclado de<br>texto(KANA1/JPN)                                                               | Muestra siete tipos de teclados completos horizontales para la función de FEP japonés (tipo en hiragana).                                              |
| Teclado de texto<br>(KANA1/JPN)                                                              | Muestra siete tipos de teclados completos horizontales para la función de FEP japonés (tipo en hiragana).                                              |
| Teclado DEC<br>pequeño                                                                       | Muestra dos tipos de cada teclado de diez teclas horizontales y verticales de tamaño pequeño.                                                          |
| Teclado HEX<br>pequeño                                                                       | Muestra dos tipos de cada teclado hexadecimal horizontal y vertical de tamaño pequeño.                                                                 |
| Teclado de texto<br>pequeño (ABC/<br>ENG)                                                    | Muestra seis tipos de teclados completos de tamaño pequeño.                                                                                            |
| Teclado de texto<br>pequeño(ABC/<br>JPN)                                                     | Muestra seis tipos de teclados completos japoneses de tamaño pequeño.                                                                                  |
|                                                                                              |                                                                                                    |

Los siguientes teclados están registrados en el [Paquete].

NOTA
Cuando introduce minúsculas con la tecla CAPS en un teclado de texto mientras cambia de pantalla o vuelve a la pantalla original, dicha tecla queda habilitada (introducir minúsculas) para la próxima vez que introduce textos.
Para añadir un display de valor límite y un display de entrada al teclado del usuario, use Display de datos.

<sup>(CP</sup> "15.5 Personalizar el teclado del sistema del display de datos" (página 15-25)

#### 15.6.2 Guía de ajustes comunes (Registro del teclado)

#### Crear teclados

Abra la pantalla para registrar el teclado.

| 🕯 Nuevo tecladoj | Abrir   | ×     |
|------------------|---------|-------|
| Nuevo            | O Abrir |       |
| Número           | 1 📰 🖩   |       |
| Comentario       | Teclado |       |
|                  |         |       |
|                  |         |       |
|                  |         |       |
|                  |         |       |
|                  |         |       |
|                  |         |       |
|                  |         |       |
|                  |         |       |
|                  | Nuevo   | celar |

| Configuración | Descripción                                                                          |
|---------------|--------------------------------------------------------------------------------------|
| Nuevo         | Cree una nueva pantalla [Registro del teclado].                                      |
| Abrir         | Abre una pantalla de teclado creada anteriormente.                                   |
| Número        | Defina un número para la pantalla [Registro del teclado] desde 1 a 8999.             |
| Comentario    | Defina un comentario para la pantalla [Registro del teclado] de hasta 30 caracteres. |

#### Abrir teclados

| 💰 Nuevo teclado/Abrir       |                      | ×                  |
|-----------------------------|----------------------|--------------------|
| O Nuevo 💿 Abrir             |                      |                    |
| N.º Comentario<br>1 Teclado |                      | 2 3 4 5 6 7 8 9 BS |
|                             | Número<br>Comentario | 1<br>Teclado       |
|                             |                      | Abrir Cancelar     |

|                          | Configuración | Descripción                                                                                                    |  |  |
|--------------------------|---------------|----------------------------------------------------------------------------------------------------|--|--|
| N                        | uevo          | Cree una nueva pantalla [Registro del teclado].                                                                       |  |  |
| Abrir                    |               | Abre una pantalla antes creada [Registro del teclado].                                                                |  |  |
| Lista de teclados        |               | Muestra una lista de las pantallas [Registro del teclado] en un archivo del proyecto.                                 |  |  |
|                          | Número        | Muestra el número de cada pantalla [Registro del teclado].                                                            |  |  |
|                          | Comentario    | Muestra el comentario de cada pantalla [Registro del teclado].                                                        |  |  |
| Vista previa del teclado |               | Muestra una vista previa del teclado en la pantalla [Registro del teclado] seleccionado desde la [Lista de teclados]. |  |  |
|                          | Número        | Muestra el número de la pantalla [Registro del teclado] seleccionado desde la [Lista de teclados].                    |  |  |
|                          | Comentario    | Muestra el comentario de la pantalla [Registro del teclado] seleccionado desde la [Lista de teclados].                |  |  |

# Registro del teclado

| Base 1 | 菫 | Т | ecla | do | 1 |     |   |      |   |      |         |     |   |      |       |   |     |      |       |       |      |       | ⊴ ⊳ 3 |
|--------|---|---|------|----|---|-----|---|------|---|------|---------|-----|---|------|-------|---|-----|------|-------|-------|------|-------|-------|
| • • 0  |   |   |      |    | 1 | ••• | • | <br> | 2 | <br> | <br>• • | • 3 |   | <br> | • • • | 4 | • • | <br> | <br>5 | • • • | <br> | <br>6 | 1111  |
|        |   | _ |      |    |   |     |   |      |   |      |         |     |   |      |       |   |     |      |       |       |      |       |       |
|        | - | 4 |      |    |   |     |   |      |   |      |         |     |   |      |       |   |     |      |       |       |      | ш     | _     |
|        |   |   |      |    |   |     |   |      |   |      |         |     |   |      |       |   |     |      |       |       |      |       |       |
|        |   |   |      |    |   |     |   |      |   |      |         |     |   |      |       |   |     |      |       |       |      |       |       |
|        |   |   |      |    |   |     |   |      |   |      |         |     |   |      |       |   |     |      |       |       |      |       |       |
|        |   |   |      |    |   |     |   |      |   |      |         |     |   |      |       |   |     |      |       |       |      |       |       |
|        |   |   |      |    |   |     |   |      |   |      |         |     |   |      |       |   |     |      |       |       |      |       |       |
|        |   |   |      |    |   |     |   |      |   |      |         |     |   |      |       |   |     |      |       |       |      |       | 1.1   |
|        |   |   |      |    |   |     |   |      |   |      |         |     |   |      |       |   |     |      |       |       |      |       |       |
|        |   |   |      |    |   |     |   |      |   |      |         |     |   |      |       |   |     |      |       |       |      |       |       |
|        |   |   |      |    |   |     |   |      |   |      |         |     |   |      |       |   |     |      |       |       |      |       | 1     |
|        |   |   |      |    |   |     |   |      |   |      |         |     |   |      |       |   |     |      |       |       |      |       |       |
|        |   |   |      |    |   |     |   |      |   |      |         |     |   |      |       |   |     |      |       |       |      |       |       |
|        |   |   |      |    |   |     |   |      |   |      |         |     | + |      |       |   |     |      |       |       |      |       |       |
|        |   |   |      |    |   |     |   |      |   |      |         |     |   |      |       |   |     |      |       |       |      |       |       |
|        |   |   |      |    |   |     |   |      |   |      |         |     |   |      |       |   |     |      |       |       |      |       |       |
|        |   |   |      |    |   |     |   |      |   |      |         |     |   |      |       |   |     |      |       |       |      |       |       |
|        |   |   |      |    |   |     |   |      |   |      |         |     |   |      |       |   |     |      |       |       |      |       |       |
|        |   |   |      |    |   |     |   |      |   |      |         |     |   |      |       |   |     |      |       |       |      |       |       |
|        |   |   |      |    |   |     |   |      |   |      |         |     |   |      |       |   |     |      |       |       |      |       |       |
|        |   |   |      |    |   |     |   |      |   |      |         |     |   |      |       |   |     |      |       |       |      |       |       |
|        |   |   |      |    |   |     |   |      |   |      |         |     |   |      |       |   |     |      |       |       |      |       |       |
|        |   |   |      |    |   |     |   |      |   |      |         |     |   |      |       |   |     |      |       |       |      |       |       |

| Configuración                   | Descripción                                      |
|---------------------------------|--------------------------------------------------|
| Botón Definir<br>el área limpia | Este botón se usa para definir el [Área limpia]. |
| Área de edición                 | Esta es una área en que se modifica un teclado.  |

### Área limpia

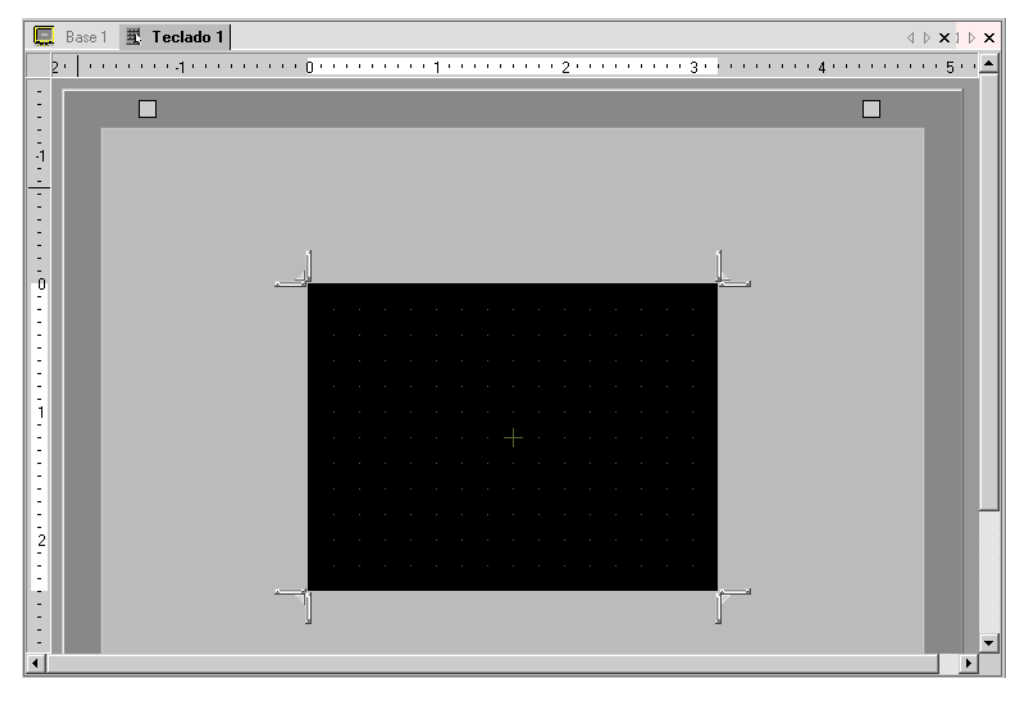

| Configuración                          | Descripción                                                                                                    |
|----------------------------------------|----------------------------------------------------------------------------------------------------|
| Botón<br>Desbloquear<br>el área limpia | Desbloquea la visualización de [Área Limpia] y vuelve a una pantalla de [Teclado].                                                                                                    |
| Área limpia                            | Un área limpia es un área que se sobrescribe para ocultar el teclado antes<br>mostrado cuando un teclado grande se cambia a uno pequeño.                                                   |
| Cambio tamaño del<br>límite            | Cambia el tamaño de [Área limpia]. El botón [Cambio tamaño del límite]<br>que arrastra con el cursor del mouse determina la dirección en que el<br>tamaño del área limpia puede cambiarse. |

#### 15.6.3 Guía de configuración de objeto de teclado

#### NOTA

• Cuando Visible/Invisible se cambia debido a la Visibilidad de la animación, es posible que la operación del teclado se vea afectada. Para obtener información detallada sobre la Visibilidad de la animación, véase lo siguiente:

"20.3 Mostrar/Ocultar objetos" (página 20-8)

Defina la tecla para cada teclado.

| 🔊 Tecla                            |                                                               | ×         |
|------------------------------------|---------------------------------------------------------------|-----------|
| ID del Objeto KS_0000   Comentario | Ajustes básicos Color Etiqueta<br>Acción<br>Tecla del teclado | >>Detaile |
| Seleccionar<br>forma               | Texto                                                         |           |
| No hay forma                       |                                                               |           |
| Ayuda (H)                          | Aceptar (D)                                                   | Cancelar  |

| Configuración     | Descripción                                                                                                    |
|-------------------|----------------------------------------------------------------------------------------------------|
| ID del objeto     | A los objetos se les asigna un número ID de forma automática.<br>ID de objeto de teclaKS_**** (4 dígitos)<br>La parte alfabética es fija. La parte numérica puede modificarse desde<br>0000 a 9999. |
| Comentario        | El comentario de cada objeto puede tener hasta 20 caracteres.                                                                                                    |
| Forma del objeto  | Muestra la forma y el estado del objeto seleccionado en [Seleccionar forma].                                                                                                    |
| Seleccionar forma | Abra el cuadro de dialogo Seleccionar forma para elegir la forma.                                                                                                    |
| Sin forma         | Seleccione si el objeto será transparente y sin forma.                                                                                                    |

GP-Pro EX Manual de referencia

# Ajustes básicos/Básico

| 💰 Tecla                                                                         |                                                                                                    | ×         |
|---------------------------------------------------------------------------------|----------------------------------------------------------------------------------------------------|-----------|
| ID del Objeto KS_0000   Comentario  Comentario  Seleccionar forma  No hay forma | Ajustes básicos Color Etiqueta<br>Acción<br>Tecla del teclado<br>Central Color<br>Acción del teclado<br>Texto | >>Detaile |
| Ayuda ( <u>H</u> )                                                              | Aceptar ( <u>0</u> )                                                                                          | Cancelar  |

| Configuración                  | Descripción                                                                                                    |
|--------------------------------|----------------------------------------------------------------------------------------------------|
| <b>Configuración</b><br>Acción | Descripción         Seleccione el tipo del objeto de tecla.         • Tecla del teclado       Define la tecla de entrada del teclado.         • Tecla de la Función FEP       Puede usar el método de conversión kana/kanji cuando introduce el japonés en la GP. Esta función se llama Procesador frontal japonés (FEP). Configure las teclas de entrada para el teclado del FEP japonés.         Acción       Tecla de la Función FEP         Acción       Tecla de la Función FEP         Posición de la característica FEP       FEP de inicio/Cancelar (Tipo en letras romana) |
|                                | <ul> <li>NOTA</li> <li>Esta función está disponible para los visualizadores de texto configurados con el [Idioma] definido como [Japonés] en la</li> </ul>                                                                                                    |
|                                | pestaña [Visualizar].                                                                                                    |

Sigue

|        | Configuración                                                                                                    | Descripción                                                                                                    |
|--------|----------------------------------------------------------------------------------------------------|----------------------------------------------------------------------------------------------------|
|        | Acción del teclado                                                                                                    | Seleccione la función de una tecla del teclado, ya sea [Texto], [ENT],<br>[BS], [CLR], [DEL], [Flecha Arriba], [Flecha Abajo], [Flecha<br>Izquierda], [Flecha Derecha],<br>[Cambiar teclado], y [Cancelar (Para ventanas emergentes)].                                                                                                    |
| Acción | [ENT], [BS],[CLR<br>[DEL], [Flecha<br>Arriba], [Flecha<br>Abajo], [Flecha<br>Izquierda], [Flecha<br>Izquierda], [Flecha<br>Derecha],[Cance<br>ar (Para ventana<br>emergentes)] | <ul> <li>ENT<br/>Determina cuáles datos se están introduciendo.</li> <li>BS<br/>Borra el carácter a la izquierda del cursor.</li> <li>CLR<br/>Limpia todos los datos que se introducen.</li> <li>DEL<br/>Borra los caracteres en la posición del cursor.</li> <li>,<br/>Cuando se usan múltiples display de datos, el sistema puede ir al<br/>siguiente display de datos o al anterior sin introducir datos. Esto le<br/>permite ir directamente al display de datos que desea usar.</li> <li>* Si la opción de [Entrada de datos] en el cuadro del [Display de<br/>datos] es [Táctil], tiene que definir el [Orden de entrada<br/>designada]. Cuando la opción es [Bit], la [Dirección de bit para<br/>permitir la entrada] debe ser igual en todos los display.</li> <li>Por ejemplo la acción [Flecha Arriba]</li> <li>K1 123<br/>K2 6</li> <li>MOTA</li> <li>Cuando se introducen caracteres que serán convertidos con la<br/>función FEP, esta tecla mueve el cursor al primer carácter o el<br/>último. Cuando se visualizan páginas de caracteres a convertir,<br/>cambia la visualización a la página siguiente o anterior.</li> <li>[Flecha Derecha] [Flecha Izquierda]<br/>Mueve el cursor a la derecha o izquierda durante la entrada.<br/>Por ejemplo, para la acción de [Flecha Derecha]</li> <li>(Entrada<br/>numérica)</li> <li>Posición del cursor</li> <li>Ingrese 5.</li> <li>S es insertado en la posición<br/>del cursor, y 2 y 3 es mueve a<br/>la izquierda.</li> <li>(Entrada<br/>numérica)</li> <li>Posición del cursor</li> <li>Ingrese "Q".</li> <li>Q es insertado dentro de la<br/>posición del cursor</li> <li>Gas insertado dentro de la<br/>posición del cursor</li> <li>Cancelar (Para ventanas emergentes)</li> <li>Cierra un teclado emergente y borra todos los caracteres<br/>introducidos.</li> </ul> |

| Configuración |            |                                        |                                                                                             | Descripción                                                                                                    |  |  |  |  |
|---------------|------------|----------------------------------------|---------------------------------------------------------------------------------------------|----------------------------------------------------------------------------------------------------|--|--|--|--|
|               |            | Tex                                    | (to                                                                                         | Acción del teclado                                                                                                    |  |  |  |  |
|               | el teclado |                                        | Texto                                                                                       | Defina una tecla para introducir texto. Configure un carácter de un<br>byte o de dos bytes.                                                                                                    |  |  |  |  |
|               | òn d       | Са                                     | mbiar teclado                                                                               | Defina una tecla para cambiar las pantallas del teclado.                                                                                                    |  |  |  |  |
|               | Acció      |                                        | Cambiar al<br>número                                                                        | Defina el número de pantalla para cambiar el teclado de 1 a 8999.                                                                                                    |  |  |  |  |
|               | Ac<br>car  | ción<br>acte                           | de la<br>erística FEP                                                                       | Seleccione la acción de la tecla de la Función FEP desde [FEP de inicio/cancelar (Tipo en letras romanas)], [FEP de inicio/cancelar (Tipo en hiragana)], [Conversión kana], [Cambiar modo de entrada], o [Cancelar (Para la función FEP)].                                                                                                    |  |  |  |  |
| Acción        |            | FE<br>car<br>letr<br>FE<br>car<br>hira | P de inicio/<br>ncelar (Tipo en<br>as romanas,<br>P de inicio/<br>ncelar (Tipo en<br>agana) | <ul> <li>FEP de inicio/cancelar (Tipo en letras romanas)<br/>Introducción de instrucciones iniciales/cancela el FEP (Tipo en<br/>hiragana) cada vez que toca el teclado.</li> <li>FEP de inicio/cancelar (Tipo en hiragana)<br/>Introducción de instrucciones iniciales/cancela el FEP (Tipo en<br/>hiragana) cada vez que toca el teclado.</li> </ul> |  |  |  |  |
|               |            |                                        |                                                                                             | Selecciona el valor de la posición de la ventana FEP de japonés desde<br>[Superior] o [Inferior].                                                                                                    |  |  |  |  |
|               |            |                                        | Posición de<br>visualización<br>FEP                                                         | Cuando se selecciona [Superior]<br>変換文字入力<br>Cuando se selecciona [Inferior]<br>変換文字入力<br>・ Esto sólo puede definirse cuando la [Acción de la característica<br>FEP] es [FEP de inicio/cancelar (Tipo en hiragana)] o [FEP de<br>inicio/cancelar (Tipo en hiragana)].                                                                                  |  |  |  |  |

Sigue

| (                                         | Configuración                                            | Descripción                                                                                                    |  |  |  |  |
|-------------------------------------------|----------------------------------------------------------|----------------------------------------------------------------------------------------------------|--|--|--|--|
| Acción<br>Acción de la característica FEP | Conversión Kana,<br>Cambiar modo de<br>entrada, Cancelar | <ul> <li>Conversión Kana<br/>Cambia el tipo de carácter en el orden de Katakana de dos bytes -&gt;<br/>Katakana de un byte&gt; hiragana cada vez que toca el teclado<br/>después que se inicial la función FEP.</li> <li>Cambiar modo de entrada<br/>Seleccione el modo de entrada desde las letras romanas o hiragana.<br/>Hace la acción de interruptor de cambio de estado entre [Letras<br/>romanas] e [Hiragana] cada vez que toca la función FEP para la<br/>tecla de cambiar el modo de entrada. Combina esta tecla con la<br/>tecla [Cambiar teclado].</li> <li>NOTA</li> <li>Cuando ponga la tecla [Cambiar teclado] en la tecla [Cambiar modo<br/>de entrada], póngalas en el orden de la tecla [Cambiar modo<br/>de entrada], tecla [Cambiar teclado]. Si las pone en el orden<br/>inverso, los teclados se cambian primero y los modos de<br/>introducción no se cambiarán.</li> <li>Cancelar<br/>Cancela la entrada de caracteres que se convertirán y la<br/>visualización de candidatos para la conversión.</li> </ul> |  |  |  |  |

# Ajustes básicos/Ajustes extendidos

| (                                    | Configuración            | Descripción                                                                                                    |
|--------------------------------------|--------------------------|----------------------------------------------------------------------------------------------------|
| Característica de<br>acción continua |                          | Seleccione si la operación se repetirá o no en forma continua mientras se toca el interruptor.                                                                                                    |
|                                      |                          | ΝΟΤΑ                                                                                                    |
|                                      |                          | <ul> <li>Esta función sólo puede configurarse si la [Función] es [Tecla de<br/>teclado] y una de las teclas [BS], [DEL], [Flecha Arriba], [Flecha<br/>Abajo], [Flecha Izquierda] o [Flecha Derecha] está seleccionada.</li> </ul> |
| Preferencias                         |                          | Defina las opciones para presionar el teclado.                                                                                                    |
|                                      | Visualización<br>inversa | Si se selecciona, mientras la tecla está presionada, la visualización del área táctil se revierte.                                                                                                    |
|                                      | Avisador                 | Si se selecciona, cuando la tecla está presionada, suena el avisador.                                                                                                    |
|                                      | Salida AUX               | Si se selecciona, el avisador sonará en una salida auxiliar como ser un parlante.                                                                                                    |

#### ■ Color

| 💰 Tecla                  |                                        | ×        |
|--------------------------|----------------------------------------|----------|
| ID del Objeto<br>KS_0000 | Ajustes básicos Color Etiqueta         | 1        |
| Comentario               | Mostrar color 2 Y Parpadeo Ninguno Y   |          |
|                          | Diseño Sin diseño 💌                    |          |
| Seleccionar<br>forma     | Color del borde 7 💽 Parpadeo Ninguno 💌 |          |
| 🗖 No hay forma           |                                        |          |
| Ayuda ( <u>H</u> )       | Aceptar ([])                           | Cancelar |

| Configuración    | Descripción                                                                                                    |
|------------------|----------------------------------------------------------------------------------------------------|
| Color            | Defina un color de fondo para el objeto de tecla.                                                                                                    |
| Diseño           | Defina un diseño para el objeto de tecla.                                                                                                    |
|                  | Defina una color de fondo para el objeto de tecla.                                                                                                    |
| Color del diseño | ΝΟΤΑ                                                                                                    |
|                  | • Sólo puede seleccionar [Transparente] para el [Color del diseño] cuando se define un [Diseño].                                                                                                    |
| Color del borde  | Defina un color del borde para el objeto de tecla.                                                                                                    |
|                  | Seleccione el parpadeo y la velocidad del parpadeo. Puede elegir<br>diferentes configuraciones de parpadeo para el [Color del display], [Color<br>del diseño] y [Color del borde].                                                                                                    |
| Parpadeo         | NOTA                                                                                                    |
|                  | <ul> <li>Hay casos donde puede y no puede definir el parpadeo dependiendo en<br/>la Unidad de visualización y Configuración del sistema [Color].</li> </ul>                                                                                                    |
|                  | Image: Section of the section of the section of |

# Etiqueta

| 💕 Tecla            |                                   |                  |                    | ×              |
|--------------------|-----------------------------------|------------------|--------------------|----------------|
| ID del Objeto      | Ajustes básicos   Co              | lor Etiqueta     |                    |                |
|                    | <ul> <li>Texto directo</li> </ul> | C Tabla de texto |                    |                |
|                    | Parámetros de la f                | uente            |                    |                |
|                    | Tipo de fuente                    | Fuente estándar  | Tamaño             | 8 x 16 puntc 💌 |
|                    | Mostrar idioma                    | Japanese 💌       | Atributo del texto | Estándar 💌     |
|                    |                                   |                  | Color del texto    | Parpadeo       |
| Seleccionar        |                                   |                  |                    | Ninguno 💌      |
| forma              |                                   |                  | Color de la sombra | Parpadeo       |
| 🔲 No hay forma     |                                   |                  | Color de fondo     | Parpadeo       |
|                    | 🔽 Posición fija                   |                  | Transparente       | Ninguno 💌      |
|                    | Espaciado de  0<br>fila           |                  |                    |                |
| Ayuda ( <u>H</u> ) |                                   |                  | Aceptar (0)        | Cancelar       |

| Configuración                   |                                                       | Descripción                                                                                                    |  |
|---------------------------------|-------------------------------------------------------|----------------------------------------------------------------------------------------------------|--|
| Texto directo/Tabla<br>de texto |                                                       | <ul> <li>Seleccione el tipo del texto.</li> <li>Texto directo<br/>Introduzca el texto en la ventana de texto y se pondrá en forma directa<br/>como texto fijo.</li> <li>Tabla de texto<br/>Use textos desde una tabla de texto guardada anteriormente.</li> <li>"" "17.9.3 Guía de configuración de la Tabla de texto" (página 17-66)</li> </ul>                                                                                                    |  |
| Fu                              | ente                                                  | Defina la fuente para la etiqueta de la tecla.                                                                                                    |  |
|                                 | Tipo de fuente                                        | Elija el tipo de fuente desde [Fuente estándar], [Fuente Stroke], o [Fuente imagen].                                                                                                    |  |
|                                 | Fuente estándar/<br>Fuente Stroke                     | <ul> <li>Fuente estándar<br/>Esta fuente bitmap se visualiza rápidamente dado que está compuesta de<br/>puntos.</li> <li>Fuente Stroke<br/>Esta fuente vector mantiene su forma cuando se agranda, porque su<br/>marco está descrito con líneas.<br/>Si selecciona [Fuente Stroke], aparece la opción [Ajustar tamaño del<br/>texto automáticamente]. Si selecciona esta opción, el tamaño de la<br/>fuente se ajusta en forma automática para que el texto esté en el objeto.</li> </ul> |  |
|                                 | Ajustar<br>tamaño del<br>texto<br>automáticam<br>ente | Si selecciona [Fuente Stroke], aparece la opción [Ajustar tamaño del texto<br>automáticamente]. Si selecciona esta opción, el tamaño de la fuente se<br>ajusta en forma automática para que el texto esté dentro del objeto.                                                                                                    |  |

|                              | Cor              | nfiguración            | Descripción                                                                                                    |
|------------------------------|------------------|------------------------|----------------------------------------------------------------------------------------------------|
| Fuente                       | ar/Fuente Stroke | Tamaño                 | Selecciona un tamaño de fuente para la tecla.Fuente estándar: (8 a 64) x (8 a 128)Fuente estándar (Tamaño fijo): [6x10], [8x13], [13x23]Fuente Stroke:De 6 a 127Cuando use [Ajustar tamaño del texto<br>automáticamente], defina el [Tamaño máximo] y<br>[Tamaño mínimo] de las fuentes. El tamaño de la<br>fuente del texto se ajusta dentro de este rango. |
|                              | Fuente estánda   | Idioma                 | Seleccione un idioma de texto desde [Japonés], [ASCII], [Chino (tradicional)], [Chino (simplificado)], [Coreano], [Cirílico], o [Tailandés].                                                                                                    |
|                              |                  | Atributos del<br>texto | Seleccione los atributos del texto.<br>Fuente estándar: Elija entre [Estándar], [Negrita] y [Sombra]<br>(Cuando use el tamaño de fuente fijo [6x10], seleccione [Estándar] o<br>[Sombra].)<br>Fuente Stroke: Elija entre [Estándar], [Negrita] y [Contorno]                                                                                                  |
|                              | Fuente imagen    |                        | Muestra una fuente de Windows como datos bitmap. Esto puede<br>seleccionarse cuando el tipo de texto es [Texto directo].                                                                                                    |
|                              |                  | Seleccionar<br>fuente  | Aparece el cuadro de diálogo [Fuente]. Seleccione la fuente, estilo, y tamaño.                                                                                                    |
| Texto [Cuadro de<br>entrada] |                  | Cuadro de<br>a]        | <ul> <li>Si se selecciona [Texto directo], introduzca el texto.</li> <li>NOTA</li> <li>Si selecciona un interruptor y pulsa la tecla [F2], puede modificar el texto de la etiqueta en forma directa.</li> </ul>                                                                                                    |
| Со                           | lor c            | lel texto              | Seleccione un color para el texto a visualizar.                                                                                                    |
| Color de la sombra           |                  | le la sombra           | Cuando [Tipo de fuente] es [Fuente estándar] y el [Atributo del texto] es [Sombra], defina un color para la sombra.                                                                                                    |
| Color del fondo              |                  | lel fondo              | Seleccione un color de fondo para el texto a visualizar.                                                                                                    |

| Configuración             | Descripción                                                                                                    |
|---------------------------|----------------------------------------------------------------------------------------------------|
|                           | Seleccione el parpadeo y la velocidad del parpadeo. Puede definir<br>diferentes configuraciones de parpadeo para [Color del texto], [Color de la<br>sombra] y [Color del fondo].                                                                             |
| Parpadeo                  | <ul> <li>NOTA</li> <li>Hay casos donde puede y no puede definir el parpadeo dependiendo en la Unidad de visualización y Configuración del sistema [Color].</li> <li>* "8.5.1 Definir los colores  Lista de colores compatibles" (página 8-41)</li> </ul>     |
| Posición fija             | Cuando se hace clic, la etiqueta queda en el centro del objeto de tecla.                                                                                                    |
| Espaciado entre<br>líneas | Defina un valor desde 0 a 255. Esto sólo aplica cuando agrega filas de texto múltiples en el campo [Texto].<br>Esta opción no puede usarse cuando [Tipo de fuente] está definido como [Fuente imagen].                                                       |
| Alinear                   | Alinea el texto introducido. Si el texto tiene dos o más filas, puede<br>seleccionar [Alinear a la izquierda], [Alinear a la derecha], o [Alinear a la<br>centro]. Cuando el [Tipo de fuente] es [Fuente imagen] también puede<br>seleccionar [Justificado]. |

# 15.7 Restricciones

#### 15.7.1 Restricciones del teclado emergente

- Si hay dos visualizadores de datos en una pantalla y una habilita la entrada de datos por [Pulsación] mientras que la otra la habilita por [Bit], no podrá habilitar el visualizador por [Pulsación] cuando el visualizador habilitado por [Bit] ya está Activado.
- Cuando un teclado emergente puesto con [Especificar la ubicación] excede el área de la pantalla en la GP, el teclado emergente aparece en la esquina inferior derecha del objeto de datos ubicado en la pantalla.
- El teclado emergente se visualiza cuando la opción [Especificar la ubicación] está en [Desactivado].

Por lo general el teclado emergente aparece a la derecha del display de datos, comenzando en la esquina superior derecha del display de datos.

Si no hay suficiente espacio para visualizar un teclado en el lado derecho de la pantalla, el teclado aparece a la izquierda del objeto del display de datos, comenzando en la esquina superior izquierda del display de datos.

Si no hay suficiente espacio para visualizar un teclado a la derecha, izquierda o parte superior de la pantalla, el teclado aparece debajo del display de datos.

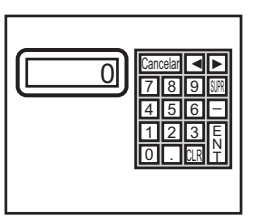

Si no hay suficiente espacio para visualizar un teclado en la parte inferior de la pantalla, el teclado aparece en su posición vertical ajustada.

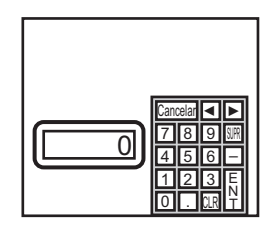

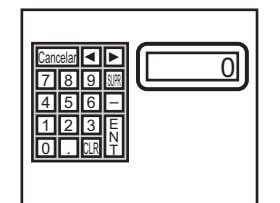

►

78981

123

56-

Si no hay suficiente espacio para visualizar un teclado a la derecha o parte inferior de la pantalla, el teclado aparece a la izquierda del display de datos en su posición vertical ajustada.

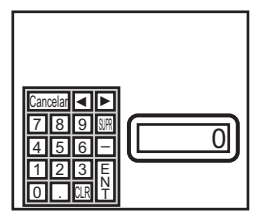

Si no hay suficiente espacio para visualizar un teclado a la derecha, izquierda o parte inferior de la pantalla, el teclado aparece en la parte superior del display de datos.

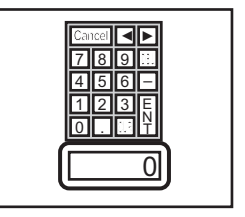

Si no hay suficiente espacio para visualizar el teclado en todas las direcciones, el teclado aparecerá visualizado en la parte inferior derecha de la pantalla. En este caso, puede que el teclado se muestre por encima del área de visualización de datos y oculte las entradas.

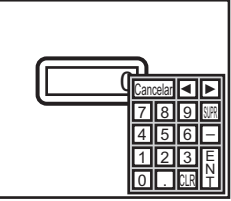

• Aunque gire un display de datos, el teclado emergente no siempre se mostrará con el mismo giro.

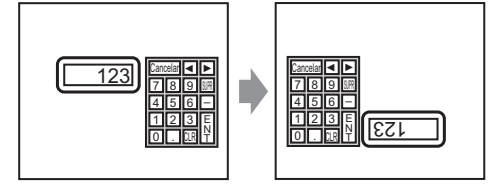

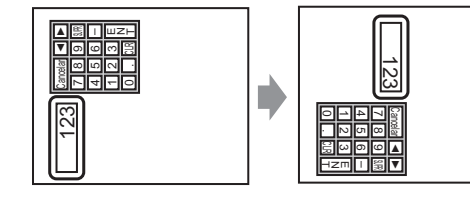

- Se usa una [Ventana de error detallado] o ventana local para visualizar un teclado emergente. Si ya se está mostrando el número máximo de ventanas, el Administrador de archivos no aparece. Cierre otra ventana para visualizar el teclado emergente.
   <sup>C</sup> 12.8 Restricciones para las ventanas Visualizar varias ventanas en una sola pantalla 12-34.
- No puede introducir datos desde un teclado emergente a un display de datos en una ventana. Para introducir datos en un display de datos en una ventana, ponga el teclado en la ventana en forma directa.
- Si otra ventana anula el teclado emergente, puede cambiar a la visualización del teclado usando una operación táctil.
- Si el visualizador pasa al modo de interbloqueo durante la entrada de datos, el teclado emergente sigue abierto y permite la entrada de datos. La próxima vez que toque el display datos, el teclado emergente estará interbloqueado y no se mostrará. Toque la tecla Cancelar para salir del teclado emergente sin introducir datos. El teclado no se cierra si toca la visualización de los datos.
- No puede definir un color de la visualización, valor de la posición, fuente, o tamaño del texto para la entrada de la visualización cuando entra valores numéricos o texto y se visualiza el valor de la alarma.

#### 15.7.2 Restricciones para personalizar el teclado

 Todo lo que puede poner en una pantalla de registro de teclado es [Objeto de tecla] y [Dibujo] (Punto, Línea/LíneaPoligonal, Circulo/Ovalado, Rectángulo, Arco/Pastel, Polígono, Escala, Tabla, y Texto).

#### 15.7.3 Restricciones del Área limpia

• Si las imágenes y texto se ocultan al cambiar a una visualización de teclado más grande, quedarán ocultados y no podrán visualizarse de nuevo al cambiar a un teclado más pequeño. No ponga imágenes, textos y otros objetos en el área donde aparece un teclado en la pantalla base.

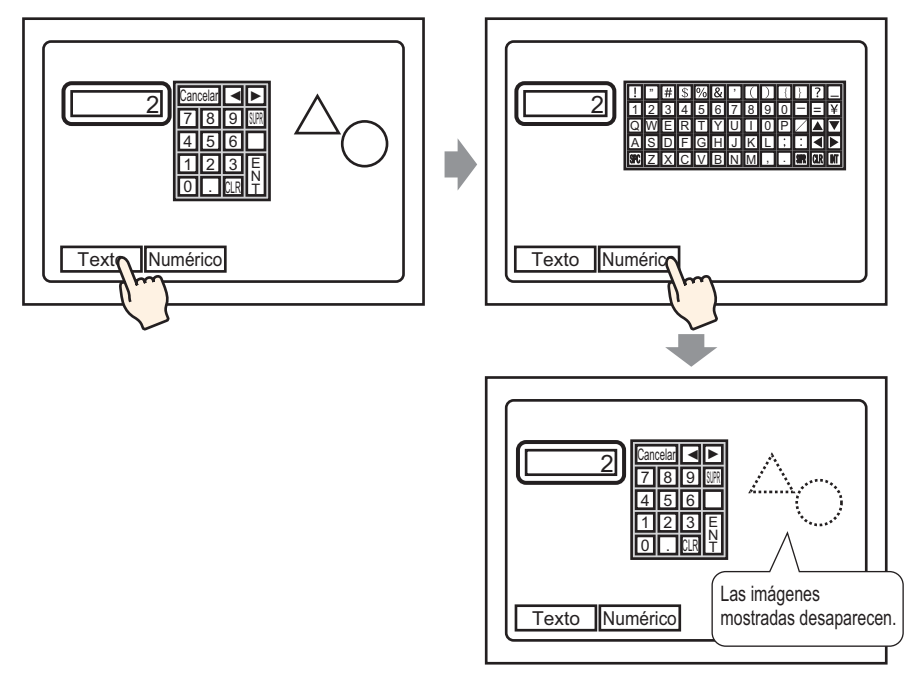

• Si los modelos GP se cambian en [Ajustes del sistema], el área limpia y los objetos en la pantalla base aparecerán con los mismos tamaños y posiciones que antes.

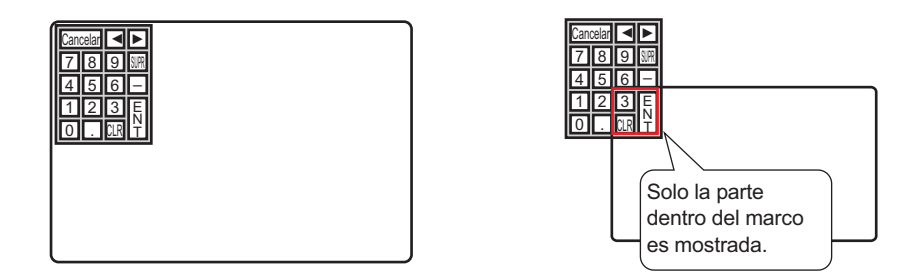

#### 15.7.4 Restricciones para FEP japonés

#### Acciones y visualización

- Para hacer la conversión al kanji, primero toque la tecla [FEP]. Si no toca la tecla [FEP] antes de introducir texto, no podrá hacer la conversión a kanji.
- Si [Permitir entrada] no se selección para la visualización de datos, no podrá hacer la conversión a kanji, aun si toca la tecla [FEP].
- El FEP japonés introduce y muestra los caracteres que se convertirán en la ventana del menú de sistema.
- El FEP japonés está disponible cuando el [Idioma] se define como [Japonés] en la pestaña [Visualizar] del display de datos.
- La ventana de FEP japonés también aparece en la misma posición en la GP con la configuración vertical.

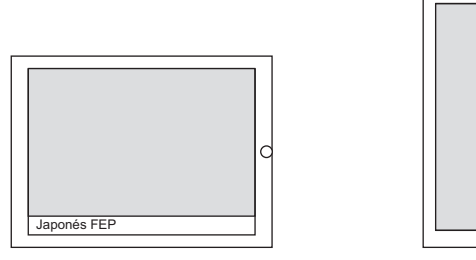

Parámeto horizontal

Parámetro verical

aponés

- Si sale del modo de entrada en el display de datos mientras la función FEP está activa, la función FEP también sale. Si cambia de pantalla, también sale del FEP.
- La posición de visualización de la ventana del menú de sistema puede seleccionarse desde la parte superior o inferior.
- Esta característica incluye una función de "Aprendizaje" que muestra las palabras usadas anteriormente en los candidatos de conversión. Esta función de aprendizaje usa la SRAM de respaldo. El tamaño máximo de la SRAM de respaldo es alrededor de 1 KB (aprox. 100 palabras). Si se llena, la función de aprendizaje borra los candidatos comenzando con los que tienen la menor frecuencia.